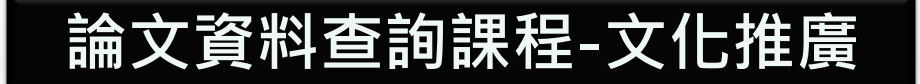

# SPSS上機實作 (初階)

- 數位學習中心
- 林明瑜
- memory911542@yahoo.com.tw

# Agenda

第一章 四尺度介紹
第二章 建立/編輯資料檔
第三章 次數分配表
第四章 敘述性統計
第五章 獨立&成對樣本T檢定、交叉表
第六章 變異數分析

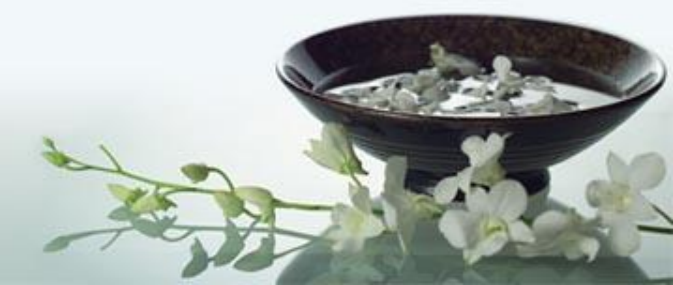

# 第一章 四尺度介紹 統計方法之考量因素

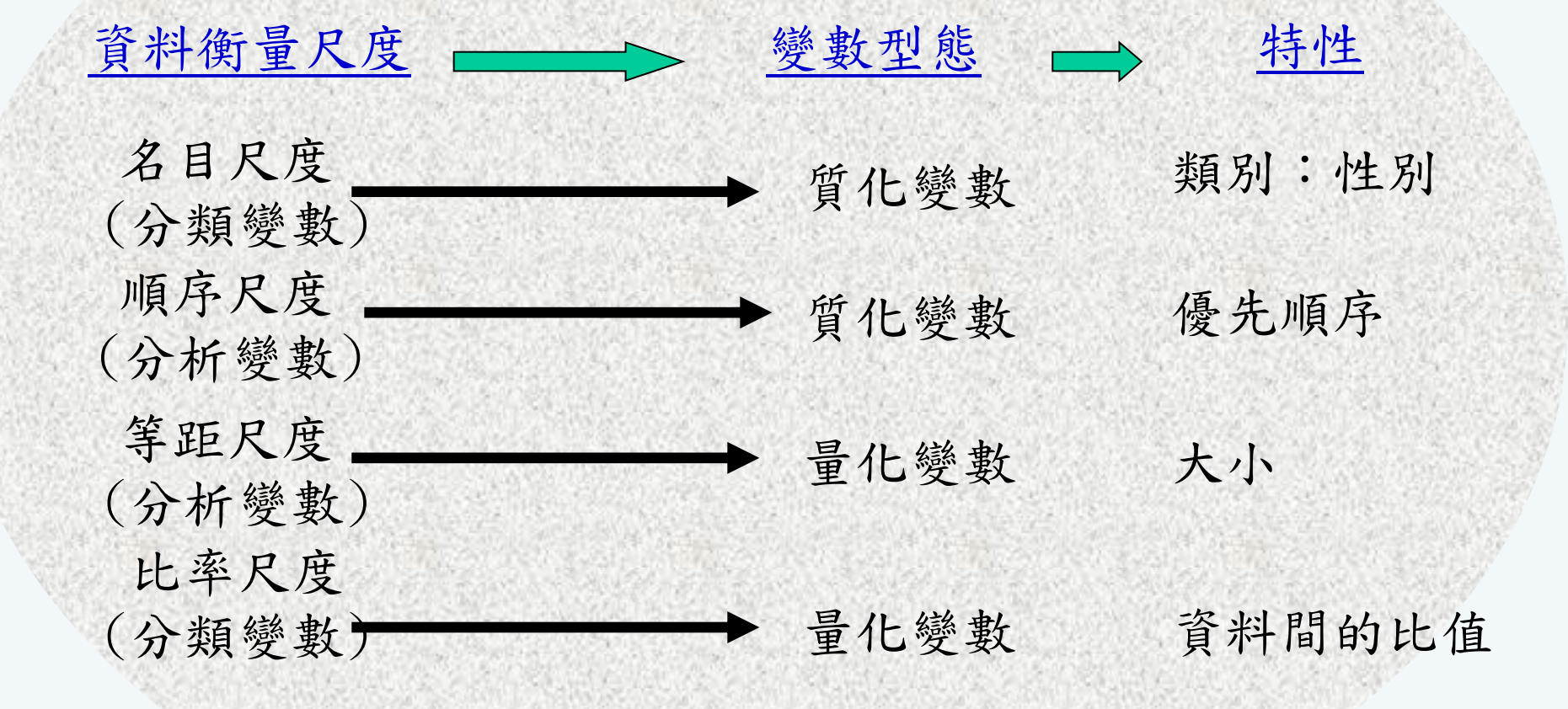

客戶資料之變數特性與衡量尺度

| 變數名稱  | 變數值                                                 | 衡量尺度 | 變數屬性 |
|-------|-----------------------------------------------------|------|------|
| 性別    | 1: 男生; 0: 女生                                        | 名目尺度 | 質化變數 |
| 年龄    | 年齡值                                                 | 比率尺度 | 量化變數 |
| 居住區域  | 東區:1;西區:2;中區:3;北區:4                                 | 名目尺度 | 質化變數 |
| 手機品牌  | Nokia:1; Apple:2; HTC:3; Sony:4; Moto:5;<br>其他:6    | 名目尺度 | 質化變數 |
| 職業    | 農:1;勞:2;公教:3;工商:4;自由:5                              | 名目尺度 | 質化變數 |
| 所得    | 年所得值(萬元)                                            | 比率尺度 | 量化變數 |
| 手機用途  | 撥、接電話:1;照相功能:2;傳訊息:3;MP3播<br>放:4;遊戲功能:5;手寫功能:6;其他:7 | 名目尺度 | 質化變數 |
| 購買預算  | 預算值(千元)                                             | 比率尺度 | 量化變數 |
| 再購意願  | 是:1;否:0                                             | 名目尺度 | 質化變數 |
| 使用满意度 | 1:非常不满意;2:不满意;3:普通;4:<br>满意;5:非常满意                  | 比率尺度 | 量化變數 |

連續型資料之描述

| 集中趨勢         | 離散趨勢/其他                                       |
|--------------|-----------------------------------------------|
| 平均數 (mean)   | 標準差 (Std)<br>標準誤 (SEM)                        |
| 中位數 (median) | 全距(Range)<br>四分位差(Quartiles)<br>→檢定左偏、右偏、常態分配 |
| 眾數 (mode)    | 信賴區間<br>(confidence interval)                 |

# 第二章建立/編輯資料檔

## 編碼與變數檢視

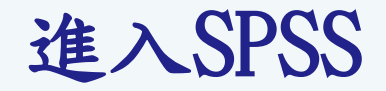

• 執行「開始/所有程式/SPSS中文視窗版/SPSS 17.0中文 視窗版」

|             |          |         | statisti a |       | AHE (A) | 統計開(の)    | 公田程士のり | 協業集(の) | 建築(24)  設田(中)                                                        |
|-------------|----------|---------|------------|-------|---------|-----------|--------|--------|----------------------------------------------------------------------|
|             |          | 1x1n(v) |            |       | 2781(A) |           |        | abc/   | 176 ( <u>™)</u> พ <sup>2</sup> भग( <u>1</u> )                        |
|             | <u> </u> | -       |            | 1996. |         | _ == 💵 == | 🤹 🌑 🖷  | -7     |                                                                      |
| :           |          |         |            |       |         |           |        |        | Castining 17.0                                                       |
|             |          | var     | var        |       | var     | var       | var    | SPSS : | statistics 17.0                                                      |
| 1           |          |         |            |       |         |           |        | 您想執    | 行什麼工作?------------------------------------                           |
| 2           |          |         |            |       |         |           |        | 2      | ○執行輔導簡介(山)                                                           |
| 3           |          |         |            |       |         |           |        |        |                                                                      |
| 4           |          |         |            |       |         |           |        |        | ○輸入資料(I)                                                             |
| 5           |          |         |            |       |         |           |        |        | ○ 執行現有的査詢(R)                                                         |
| 6           |          |         |            |       |         |           |        |        |                                                                      |
| 7           |          |         |            |       |         |           |        |        | ○ 使用 [資料庫精靈] 建立新查詢(@)                                                |
| 8           |          |         |            |       |         |           |        |        |                                                                      |
| 9           |          |         |            |       |         |           |        | Σ      |                                                                      |
| 10          |          |         |            |       |         |           |        |        | 更多檔案 ▲                                                               |
| 11          |          |         |            |       |         |           |        |        | F:ISPSS操作-推廣部调卷資料/Cording-TEPS.XIS<br>F:ISPSS操作-推廣部调卷資料/Spss練習資料.sav |
| 12          |          |         |            |       |         |           |        |        | C:Users\Vivian\Desktop\統計表格.sav                                      |
| 13          |          |         |            |       |         |           |        |        | C:/Users/Vivian/Desktop/1111.xlsx                                    |
| 14          |          |         |            |       |         |           |        |        | ○ 開設其它資料類型(A)                                                        |
| 15          |          |         |            |       |         |           |        |        | 面                                                                    |
| 16          |          |         |            |       |         |           |        |        | F:\SPSS操作-推廣部\明巻資料\cording-TEPS.xls                                  |
| 17          |          |         |            |       |         |           |        |        | C:\Users\Vivian\Desktop\1111.spv                                     |
| 18          |          |         |            |       |         |           |        |        | F:\SPSS操作\SPSS範例-1.xlsx<br>F:\SPSS操作\SPSS範例-xlsx                     |
| 19          |          |         |            |       |         |           |        |        | Line collin Line control Marries                                     |
| 20          |          |         |            |       |         |           |        |        | 不要再類示法個訊息(D)                                                         |
| 21          |          |         |            |       |         |           |        |        |                                                                      |
| 22          |          |         |            |       |         |           |        |        | 確定取消                                                                 |
|             | •        |         |            | _     |         |           |        |        |                                                                      |
| <b>雀料檢視</b> | 變數檢      | 視       |            |       |         |           |        |        |                                                                      |

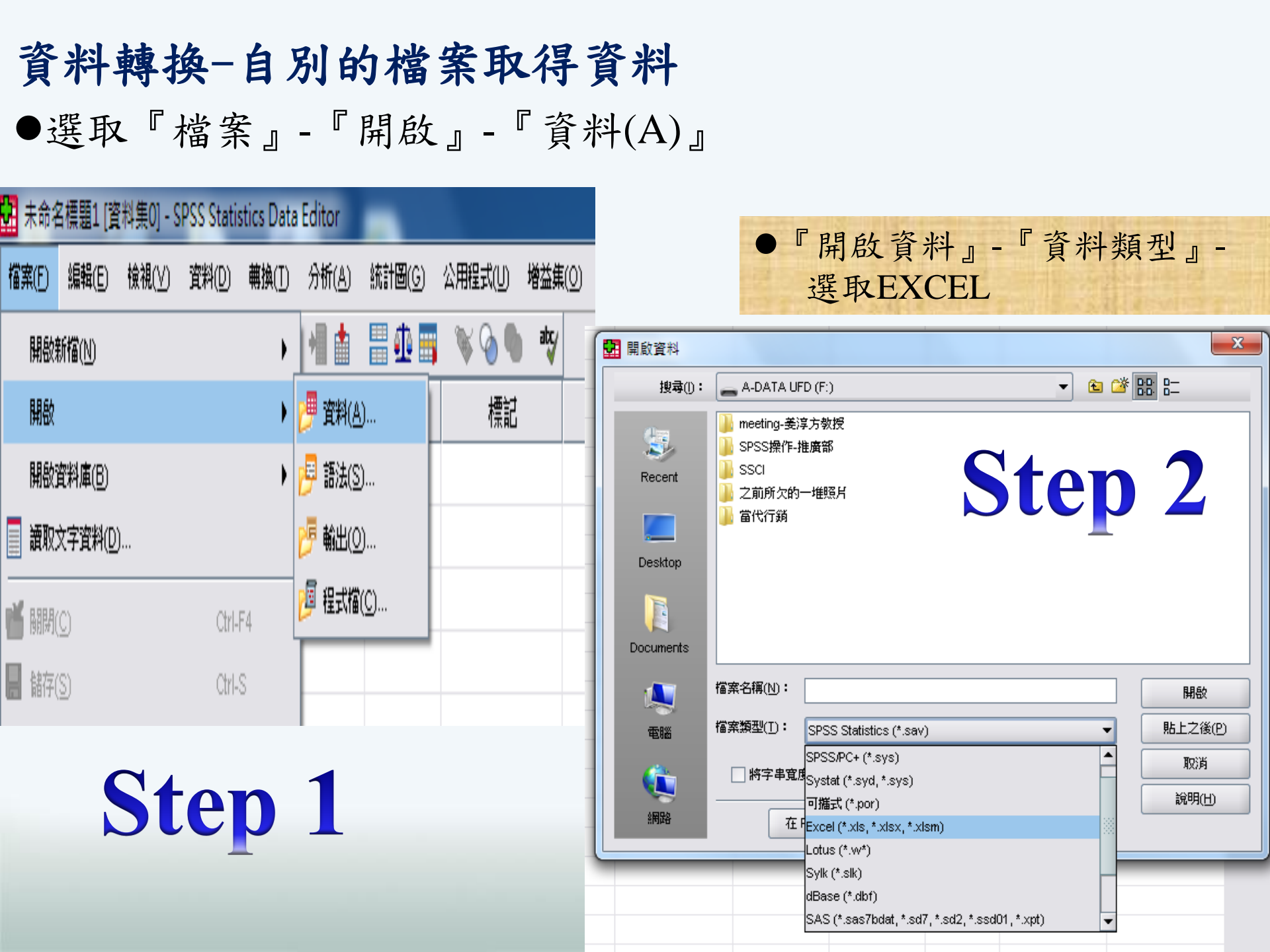

| <ul> <li>      田啟資料  </li> <li>      搜尋(): SPSS操作-推廣部  </li> <li>      Pecent  </li> <li>      SPSS教學  </li> <li>      PBと資料  </li> <li>      SPSS範例-1.xls  </li> <li>      SPSS範例-推廣練習.xls  </li> </ul>                  |                               |
|----------------------------------------------------------------------------------------------------|-------------------------------|
| Desktop<br>Documents                                                                                                    | Step 2<br>國 開啟 Excel 資料來源     |
| 福窯名稱(凹:       SPSS範例-推廣練習.xls       開啟         電腦       福窯類型(D:       Excel (*.xls, *.xlsx, *.xlsm)          「       將字串寬度最小化 (以觀察值為基礎)       取消         (回)       在 Predictive Enterprise Repository 擴取檔案(R)       説明(出) | F:\SPSS操作-推廣部\SPSS範例-推廣練習.xls |
|                                                                                                    | 字串欄最大寬度: 32767<br>確定 取消 輔助說明  |

## 變數檢視畫面

- 於「資料檢視」要切換到「變數檢視」畫面,可用方式為:
- 執行『檢視(V)/變數』
- 按左下角之 攀數 輸視 標籤來切換

# 未定義過之欄位

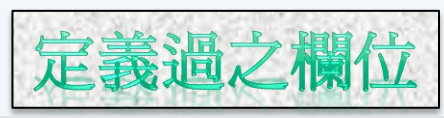

| 未命名相     | 11[1]   | [料集0] - SF | PSS Statistics Da | ta Editor        |                 |           |         |                    |                |   |    |    |       |                                               |                    |          |              |         | 1        |          |   |             |              |
|----------|---------|------------|-------------------|------------------|-----------------|-----------|---------|--------------------|----------------|---|----|----|-------|-----------------------------------------------|--------------------|----------|--------------|---------|----------|----------|---|-------------|--------------|
|          | ■輯(E)   | 檢視(⊻)      | 資料(D) 轉換(T        | ) 分析( <u>A</u> ) | 統計圖( <u>G</u> ) | 公用程式(1) 増 | 益集(0) 礼 | 視窗( <u>\//</u> ) 計 | 說明( <u>H</u> ) |   |    |    | A 🛛 A |                                               | ¥ 🖬 📴 🖌            | Ma 📓 🛦 . | 💷 🏦 🔤        | 🖹 🖓 🚺 🕷 | y        |          |   |             |              |
| > 🛛 🗛    | <u></u> | ••         | <u>`</u> • • • M  | 1                | 🗄 🥼 📑           | 🛯 💊 🖗     | abç     |                    |                |   |    |    | I     | <b>1</b>                                      |                    |          | <b>H H H</b> | W W W W |          |          |   |             |              |
|          |         | 名稱         | 類型                | 寬度               | 小數              | 標記        |         | 值                  | 遺漏             | 欄 | 對齊 | 測量 |       | 1.40                                          | dat-1              | ++       | 1.41         |         |          |          |   |             |              |
| 1        |         |            |                   |                  |                 |           |         |                    |                |   |    |    |       | 名稱                                            | 類型                 | 顕度       | 小敷           | 標記      | 值        | 遺漏       | 橫 | 對齊          | 測量           |
| 2        |         |            |                   |                  |                 |           |         |                    |                |   |    |    |       |                                               |                    |          |              |         |          |          |   |             |              |
| 3        |         |            |                   |                  |                 |           |         |                    |                |   |    |    | 1     | 性別                                            | 數字的                | 8        | 0            |         | 蕪        | 無        | 8 | 三鈷          | 🔒 名義         |
| 5        |         |            |                   |                  |                 |           |         |                    |                |   |    |    |       |                                               |                    |          |              |         |          |          |   |             |              |
| 6        |         |            |                   |                  |                 |           |         |                    |                |   |    |    | 2     | 年齢                                            | 數学的                | 8        | 0            |         | 毎        | 缶        | 8 | 三葉岩         | ∥₽度          |
| 7        |         |            |                   |                  |                 |           |         |                    |                |   |    |    |       | 1 M                                           | XV 1 HA            |          |              |         | /        | /        |   | = 7FH       | V NW         |
| 8        |         |            |                   |                  |                 |           |         |                    |                |   |    |    | 3     | 民任何                                           | 數学的                | 8        | n            |         | 쓢        | <b>#</b> | 8 | 三告七         | 👤 火生         |
| 9        | _       |            |                   |                  |                 |           |         |                    |                |   |    |    | J     | 旧口回                                           | 致于D1               | U        | U            |         |          |          | U | -≡ 非⁄口      | 🌒 伯裁         |
| 10       | _       |            |                   |                  |                 |           |         |                    |                |   |    |    | ,     | -5.182 H life                                 | باغىند <u>ر</u> اھ | 0        | ٥            |         | L        | L        | 0 | - #4        | <u>م</u> + ± |
| 11       | _       |            |                   |                  |                 |           |         |                    |                |   |    |    | 4     | 于微品牌                                          | 數子的                | Ŭ        | U            |         | <b></b>  | <b></b>  | ŏ | <b>三</b>    | Ň 冶裁         |
| 13       |         |            |                   |                  |                 |           |         |                    |                |   |    |    | -     |                                               | #1.5545            | •        | •            |         | 4        | Ц        | • | - + 1.      | A 1.44       |
| 14       |         |            |                   |                  |                 |           |         |                    |                |   |    |    | 5     | <b>- 一一一一一一一一一一一一一一一一一一一一一一一一一一一一一一一一一一一一</b> | 數字的                | ŏ        | U            |         | Ħ        | Ħ        | Ö | <b>圭</b> 第右 | 🔥 名義         |
| 15       | _       |            |                   |                  |                 |           |         |                    |                |   |    |    |       |                                               |                    |          |              |         |          |          |   | _ # 1       | A            |
| 16<br>17 |         |            |                   |                  |                 |           |         |                    |                |   |    |    | 6     | 年所得                                           | 數字的                | 8        | 2            |         | <b></b>  | <b>.</b> | 8 | 三鈷          | ∥ 尺度         |
| 18       |         |            |                   |                  |                 |           |         |                    |                |   |    |    | -     |                                               | 4                  |          |              |         |          |          |   | _ # 1       | Aut          |
| 19       |         |            |                   |                  |                 |           |         |                    |                |   |    |    |       | 購買預算                                          | 數字的                | Ŭ        | 2            |         | 無        | 無        | 8 | 言第右         | ∥尺度          |
| 20       |         |            |                   |                  |                 |           |         |                    |                |   |    |    |       |                                               |                    |          |              |         |          |          |   |             | • • • • • •  |
| 21<br>22 |         |            |                   |                  |                 |           |         |                    |                |   |    |    | 8     | 再購意願                                          | 數学的                | 8        | 0            |         | 11<br>11 | <b>#</b> | 8 | <b>三</b> 靠右 | 🔒 名義         |
| 23       |         |            |                   |                  |                 |           |         |                    |                |   |    |    |       |                                               |                    |          |              |         |          |          |   |             |              |
| 24       |         |            |                   |                  |                 |           |         |                    |                |   |    |    | 9     | 職業                                            | 數学的                | 8        | 0            |         | Ħ        | 隹        | 8 | 三靠右         | 🖌 名義         |
| -        | •       |            |                   |                  |                 |           |         |                    |                |   |    | _  |       | 1005                                          | 00 4 HT            |          |              |         | /m       | /m       |   | - 0 4       | A Law        |

匯入資料完成

• 點選左下角

變數檢視

|      | 性別   | 年齢 | 居住區 | 手機品牌 | 手機用途 | 年所得 | 購買預算 | 再購意願 |
|------|------|----|-----|------|------|-----|------|------|
| 1    | 1    | 32 | 1   | 1    | 1    | 36  | 5    | 1    |
| 2    | 1    | 26 | 2   | 1    | 1    | 50  | 6    | 0    |
| 3    | 1    | 17 | 2   | 3    | 2    | 48  | 8    | 1    |
| 4    | 0    | 42 | 3   | 3    | 2    | 78  | 10   | 1    |
| 5    | 1    | 38 | 2   | 4    | 3    | 36  | 9    | 1    |
| 6    | 0    | 42 | 3   | 4    | 3    | 36  | 8    | 1    |
| 7    | 1    | 15 | 1   | 2    | 3    | 50  | 6    | 0    |
| 8    | 1    | 26 | 1   | 2    | 4    | 70  | 8    | 0    |
| 9    | 0    | 55 | 2   | 2    | 4    | 100 | 10   | 1    |
| 10   | 1    | 40 | 2   | 1    | 4    | 150 | 12   | 1    |
| 11   | 0    | 20 | 4   | 4    | 4    | 120 | 10   | 1    |
| 12   | 0    | 25 | 3   | 4    | 5    | 38  | 5    | 1    |
| 13   | 1    | 31 | 4   | 3    | 5    | 36  | 6    | 1    |
| 14   | 0    | 36 | 4   | 3    | 5    | 50  | 8    | 1    |
| 15   | 0    | 60 | 4   | 3    | 6    | 48  | 8    | 1    |
| 16   | 1    | 45 | 3   | 6    | 6    | 78  | 9    | 0    |
| 17   | 0    | 28 | 4   | 6    | 6    | 36  | 6    | 0    |
| 18   | 0    | 39 | 2   | 6    | 7    | 36  | 6    | 0    |
| 19   | 1    | 32 | 1   | 4    | 7    | 50  | 8    | 0    |
| 20   | 0    | 44 | 2   | 4    | 2    | 70  | 8    | 0    |
| 21   | 1    | 22 | 3   | 3    | 2    | 100 | 12   | 0    |
| 22   | 1    | 26 | 2   | 3    | 1    | 150 | 10   | 0    |
|      | 1    |    |     |      | 333  |     |      |      |
| 資料檢視 | 變數檢視 |    |     |      |      |     |      |      |

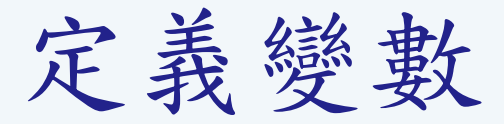

 於第一列之『名稱』處,輸入性別,接著依序於第2、3、4~9列輸 入年齡、居住區、手機品牌~到職業結束。

2. 將其小數均設為0(李克特量表無小數);若為成績90.58,小數設2位。

3. 於寬度點兩下,或出現 、,而設定完成後,如下圖

| 💼 *未命名標  | 題3 [資料集2] - S                           | PSS Statistics Da | ata Editor | _               |                                       |
|----------|-----------------------------------------|-------------------|------------|-----------------|---------------------------------------|
| 檔案(E) 編輯 | fl(E) 檢視(⊻)                             | 資料(D) - 轉換(T)     | ) 分析(A)    | 統計 <b>圈</b> (G) | 公月                                    |
| 🗁 🖪 🚉    | 📴 <table-cell-rows> 🐡</table-cell-rows> | 🏪 📑 📑 M           | • 📲 💼      | 📲 🕩 📰           | a a a a a a a a a a a a a a a a a a a |
|          | 名稱                                      | 類型                | 寬度         | 少數              |                                       |
| 1        | 性別                                      | 數字的               | 1          | 0 🗧 🗧           |                                       |
| 2        | 年齢                                      | 數字的               | 3          | 0               |                                       |
| 3        | 居住區                                     | 數字的               | 4          | 0               |                                       |
| 4        | 手機品牌                                    | 數字的               | 4          | 0               |                                       |
| 5        | 手機用途                                    | 數字的               | 4          | 0               |                                       |
| 6        | 年所得                                     | 數字的               | 4          | 0               |                                       |
| 7        | 購買預算                                    | 數字的               | 4          | 0               |                                       |
| 8        | 再購意願                                    | 數字的               | 4          | 0               |                                       |
| 9        | 職業                                      | 數字的               | 4          | 0               |                                       |
| 10       | 滿意度                                     | 數字的               | 4          | 0               |                                       |
|          |                                         |                   |            |                 |                                       |

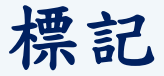

●註解即變數於輸出報表上的文字標籤,若未設定,報表 上頭會出現以變數名稱的<u>文字標籤</u>。

|             |                              |                  |                      |                                                                    |                                                                                  |     |             | 7              |                      |                      |                       |
|-------------|------------------------------|------------------|----------------------|--------------------------------------------------------------------|----------------------------------------------------------------------------------|-----|-------------|----------------|----------------------|----------------------|-----------------------|
| 公用程式(U) 増益。 | ≢( <u>O</u> ) 視窗( <u>₩</u> ) | 說明( <u>H</u> )   |                      |                                                                    |                                                                                  |     |             | 性              | 別                    |                      |                       |
| 🕷 💊 🦣 ato;  | 1                            |                  |                      |                                                                    |                                                                                  |     |             | 次數             | 百分比                  | 有效百分比                | 累積百分比                 |
|             | t.                           | 2年3日             | -488                 | 柴山市文                                                               |                                                                                  | 有效的 | 0           | 26             | 52.0                 | 53.1                 | 53.1                  |
| 慌記          | 111                          |                  | 懶                    |                                                                    |                                                                                  |     | 1           | 23             | 46.0                 | 46.9                 | 100.0                 |
|             | 無                            | 無                | 11                   | 三 靠右                                                               | 🖋 尺度                                                                             |     | 總和          | 49             | 98.0                 | 100.0                |                       |
|             | 無                            | 蕪                | 11                   | <b>三</b> 靠右                                                        | ৵ 尺度                                                                             | 遺漏値 | 条統界定的遺漏     | 1              | 2.0                  |                      |                       |
|             | 無                            | 無                | 11                   | <b>三</b> 靠右                                                        | ✔ 尺度                                                                             | 總和  |             | 50             | 100.0                |                      |                       |
|             | 無                            | 無                | 11                   | <b>三</b> 靠右                                                        | ✓ 尺度                                                                             |     |             | *              |                      |                      |                       |
|             | 無                            | 蕪                | 11                   | <b>三</b> 靠右                                                        | - ✓ 尺度                                                                           |     |             | 居住             | E                    |                      |                       |
|             | 益                            | 益                | 11                   | 三靠右                                                                | ↓ / □                                                                            |     |             | 次數             | 百分比                  | 有效百分比                | 累積百分比                 |
|             | 7.55                         | 7333             |                      |                                                                    | V / \//                                                                          | 有效的 | 1           | 9              | 18.0                 | l 18.4               | 18.4                  |
|             | L.                           | -                | 4.4                  | - # 1.                                                             |                                                                                  |     |             |                |                      |                      |                       |
|             | 無                            | 無                | 11                   | <b>三</b> 靠右                                                        | 🔗 尺度                                                                             |     | 2           | 15             | 30.0                 | 30.6                 | 49.0                  |
|             | 無<br>無                       | 無<br>無           | 11<br>11             | ≡ 靠右<br>≡ 靠右                                                       | ✓ 尺度                                                                             |     | 2<br>3      | 15<br>11       | 30.0<br>22.0         | 30.6<br>22.4         | 49.0<br>71.4          |
|             | 無<br>無<br>無                  | 無<br>無<br>無      | 11<br>11<br>11       | <ul><li>Ξ 靠右</li><li>Ξ 靠右</li><li>Ξ 靠右</li></ul>                   | <ul> <li>✓ 尺度</li> <li>✓ 尺度</li> <li>✓ 尺度</li> <li>✓ 尺度</li> </ul>               |     | 2<br>3<br>4 | 15<br>11<br>14 | 30.0<br>22.0<br>28.0 | 30.6<br>22.4<br>28.6 | 49.0<br>71.4<br>100.0 |
|             | 無<br>無<br>無<br>無             | 無<br>無<br>無<br>無 | 11<br>11<br>11<br>11 | <ul> <li>三 靠右</li> <li>三 靠右</li> <li>三 靠右</li> <li>三 靠右</li> </ul> | <ul> <li>✔ 尺度</li> <li>✔ 尺度</li> <li>✔ 尺度</li> <li>✔ 尺度</li> <li>✔ 尺度</li> </ul> |     | 2<br>3<br>4 | 15<br>11<br>14 | 30.0<br>22.0<br>28.0 | 30.6<br>22.4<br>28.6 | 49.0<br>71.4<br>100.0 |
|             | 無<br>無<br>無<br>無             | 無<br>無<br>無<br>無 | 11<br>11<br>11<br>11 | 三 靠右 三 靠右 三 靠右 三 靠右 三 靠右                                           | <ul> <li>✔ 尺度</li> <li>✔ 尺度</li> <li>✔ 尺度</li> <li>✔ 尺度</li> <li>✔ 尺度</li> </ul> |     | 2<br>3<br>4 | 15<br>11<br>14 | 30.0<br>22.0<br>28.0 | 30.6<br>22.4<br>28.6 | 49.0<br>71.4<br>100.0 |
|             | 無<br>無<br>無<br>無             | 無<br>無<br>無<br>無 | 11<br>11<br>11<br>11 | 三 靠右<br>三 靠右<br>三 靠右<br>三 靠右                                       | <ul> <li>✔ 尺度</li> <li>✔ 尺度</li> <li>✔ 尺度</li> <li>✔ 尺度</li> <li>✔ 尺度</li> </ul> |     | 2<br>3<br>4 | 15<br>11<br>14 | 30.0<br>22.0<br>28.0 | 30.6<br>22.4<br>28.6 | 49.0<br>71.4<br>100.0 |

## 標記

## ●註解即變數於輸出報表上的文字標籤,設定完成後,報表上 頭會出現以變數名稱的<u>受訪者性別</u>。

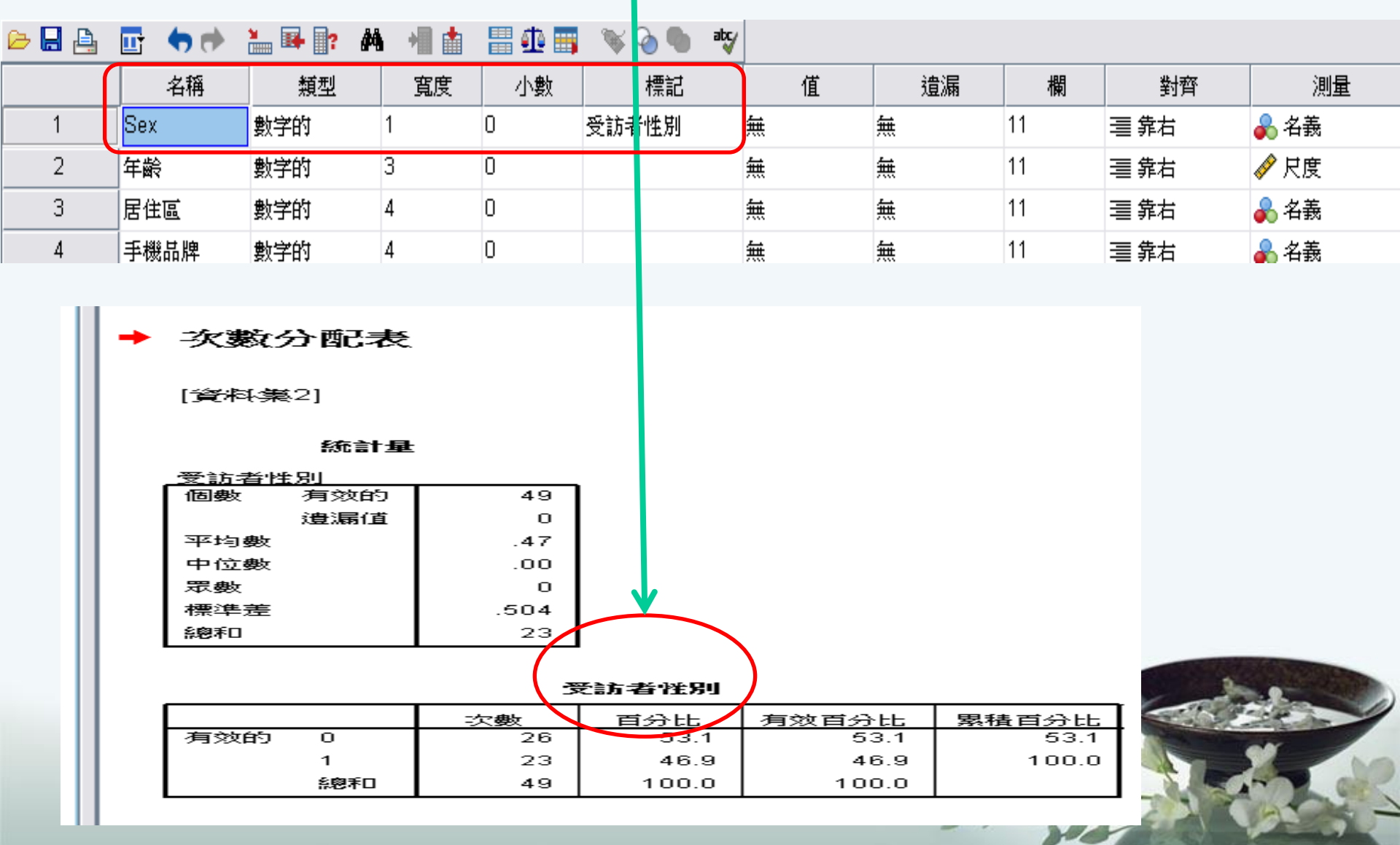

### 值

●對變數之所代表意義加以設定,亦即,要設定答案內容的數值註解。
●設定時,先以滑鼠點按『數值』欄下無框線處,其右側有 點入。
●於值(A)填入1,標記(L)男,然後按 新增(A)

●於值(A)填入0,標記(L)女,然後按 mat

|    | 名稱   | 類型  | 寬度 | 小數 | 標記     | 值              | 遺漏  | 欄      | 對齊   | 測量   |
|----|------|-----|----|----|--------|----------------|-----|--------|------|------|
| 1  | Sex  | 數字的 | 1  | 0  | 受訪者性別  |                | 蕪   | 11     | ≡ 靠右 | 💦 名義 |
| 2  | 年齢   | 數字的 | 3  | 0  |        | 無              | 無   | 11     | ≡ 靠右 | 尺度   |
| 3  | 居住區  | 數字的 | 4  | 0  |        | 無              | 無   | 11     | 三 靠右 | 臱 名義 |
| 4  | 手機品牌 | 數字的 | 4  | 0  |        | 無              | 無   | 11     | 三 靠右 | 臱 名義 |
| 5  | 手機用途 | 數字的 | 4  | 0  |        | 無              | 無   | 11     | 三 靠右 | 💦 名義 |
| 6  | 年所得  | 數字的 | 4  | 0  | 🚺 數值   | 註解             |     |        |      | x    |
| 7  | 購買預算 | 數字的 | 4  | 0  | -#515  | *****          |     |        |      |      |
| 8  | 再購意願 | 數字的 | 4  | 0  | 56K 11 |                |     |        |      |      |
| 9  | 職業   | 數字的 | 4  | 0  |        | )• U           |     |        |      | 字(S) |
| 10 | 滿意度  | 數字的 | 4  | 0  | 標記(    | U: 女           |     |        |      |      |
| 11 |      |     |    |    |        | 1 =            | "男" |        |      |      |
| 12 |      |     |    |    |        | 新增( <u>A</u> ) |     |        |      |      |
| 13 |      |     |    |    |        | 變更( <u>C</u> ) |     |        |      |      |
| 14 |      |     |    |    |        | 移除( <u>R</u> ) |     |        |      |      |
| 15 |      |     |    |    |        |                |     |        |      |      |
| 16 |      |     |    |    |        |                |     | TO 214 |      |      |
| 17 |      |     |    |    |        |                |     |        | 開助記名 |      |
| 18 |      |     |    |    |        |                |     |        |      |      |

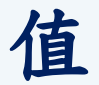

1.對變數之所代表意義加以設定,亦即,要設定答案內容的數值註解。
 2.設定時,先以滑鼠點按『數值』欄下無框線處,其右側有 ■ 點入。
 3.滿意度設定:1-非常不滿意;2-不滿意;3-普通;4-滿意;5-非常滿意。

| 🗁 📙 🚑 | 📴 🔸 🏞 | 浩 📭 📄? 🛛 🖊 | • 📲 💼 | 🔡 🥶 📰        | 🛛 🐳 🕜 🖤 😻                                                                                                    |           |                                        |    |                   |
|-------|-------|------------|-------|--------------|----------------------------------------------------------------------------------------------------|-----------|----------------------------------------|----|-------------------|
|       | 名稱    | 類型         | 寬度    | 小數           | 標記                                                                                                    | 值         | 遺漏                                     | 欄  | 對齊                |
| 1     | Sex   | 數字的        | 1     | 0            | 受訪者性別                                                                                                    | {0,女}     | 無                                      | 11 | 三 靠右              |
| 2     | 年齢    | 數字的        | 3     | 0            |                                                                                                    | 無         | 無                                      | 11 | ≡ 靠右              |
| 3     | 居住區   | 數字的        | 4     | 0            |                                                                                                    | 無         | 無                                      | 11 | ≡ 靠右              |
| 4     | 手機品牌  | 數字的        | 4     | 0            |                                                                                                    | 無         | 無                                      | 11 | ≡ 靠右              |
| 5     | 手機用途  | 數字的        | 4     | 0            |                                                                                                    | 無         | 無                                      | 11 | ≡ 靠右              |
| 6     | 年所得   | 數字的        | 4     | 0            |                                                                                                    | 無         | 無                                      | 11 | ≡ 靠右              |
| 7     | 購買預算  | 數字的        | 4     | 0            |                                                                                                    | 無         | 無                                      | 11 | ≡ 靠右              |
| 8     | 再購意願  | 數字的        | 4     | 0            |                                                                                                    | 無         | 無                                      | 11 | ≡ 靠右              |
| 9     | 職業    | 數字的        | 4     | 0            |                                                                                                    | 無         | 無                                      | 11 | ≡ 靠右              |
| 10    | 滿意度   | 數字的        | 4     | 0            |                                                                                                    | 無         | 無                                      | 11 | <b>三</b> 靠右       |
| 11    |       |            |       | 🛃 數值         | 註解                                                                                                    |           |                                        |    | ×                 |
| 12    |       |            |       |              | t                                                                                                    |           |                                        |    |                   |
| 13    |       |            |       | <b>96(1)</b> |                                                                                                    |           |                                        |    |                   |
| 14    |       |            |       |              | ۷۰ <u> </u>                                                                                                    |           |                                        | 拼: | <del>7</del> (S)  |
| 15    |       |            |       | 標記           | .(_) : [                                                                                                    |           |                                        |    |                   |
| 16    |       |            |       |              | 1 = "非                                                                                                    | 常不満意"     |                                        |    |                   |
| 17    |       |            |       |              | 新增(A) 2="个<br>3="普                                                                                                    | )雨夏<br>]通 |                                        |    |                   |
| 18    |       |            |       |              |                                                                                                    | ·二<br>[意" |                                        |    |                   |
| 19    |       |            |       |              | 移除(R) 5 = "非                                                                                                    | 常滿意"      |                                        |    |                   |
| 20    |       |            |       |              |                                                                                                    |           |                                        |    |                   |
| 21    |       |            |       |              | - The second second sec | रजा जि    | ii iiiiiiiiiiiiiiiiiiiiiiiiiiiiiiiiiii | 38 |                   |
| 22    |       |            |       |              |                                                                                                    | 427       | 4480000                                | ~  |                   |
| 23    |       |            |       |              |                                                                                                    |           |                                        |    | The second second |

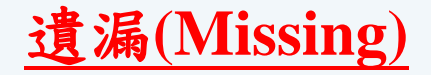

用來定義遺失值,若變數為數 值變數,則預設為None。 例如職業種類有六種,若使 用者認為農漁畜牧業(編號1)與 其他業(編號5)所佔顧客比例較 低,擬不列入分析對象,但又 想保留而不刪除,此時即可將 該值定義為遺漏值。

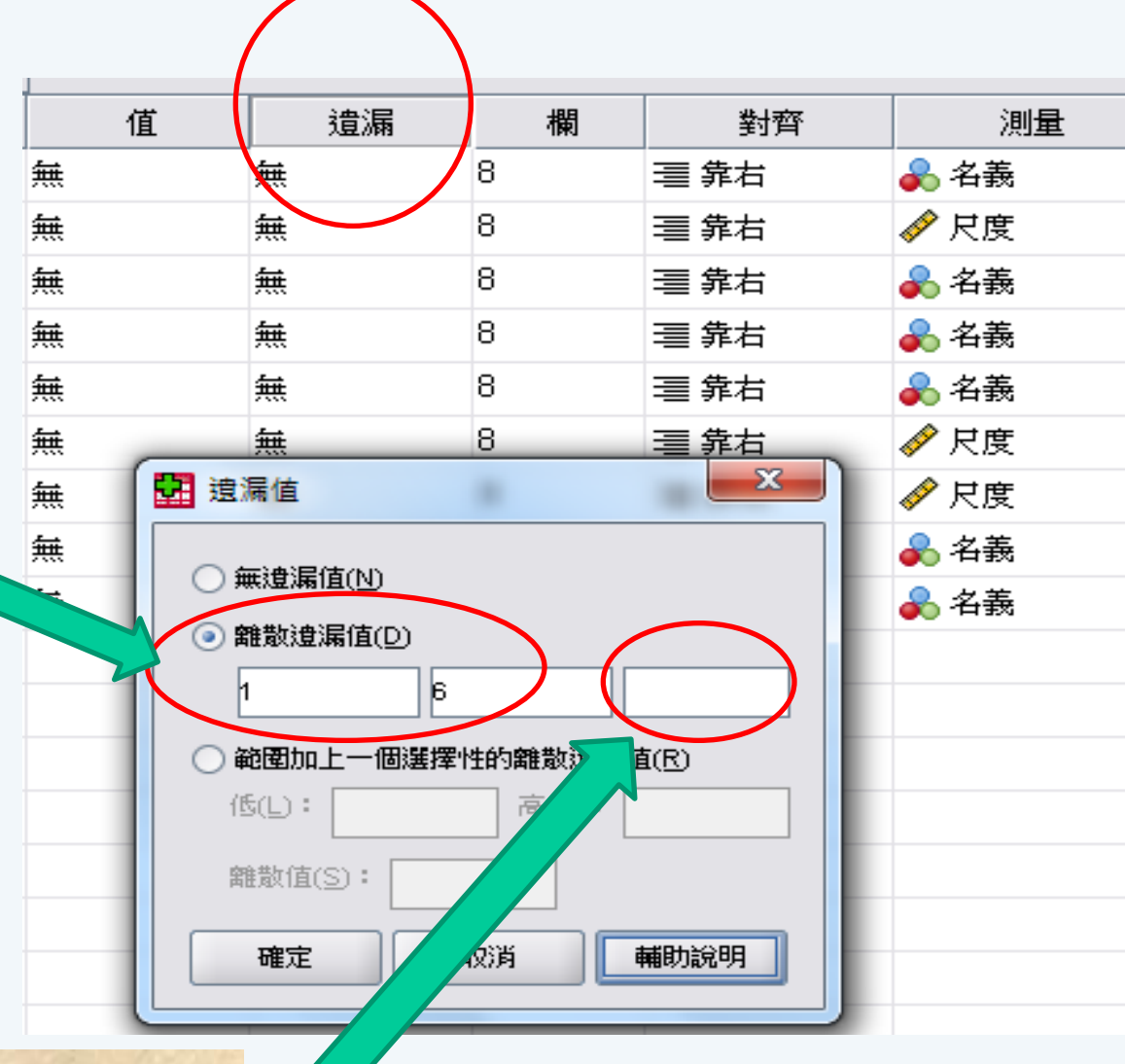

■若要將空的或空白數值定義為字串變數 的遺漏值,請在「**離散遺漏值**」選項下方, 輸入一個空格。

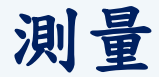

●依據名稱變數對其『測量』做定義。

●尺度-智力、成績、李克特量表之問項

●次序-偏好順序或等級,如甲、乙、丙香味的偏好程度。

其答案只有順序關係,但無大小或倍數之關係。

●名義-間斷變數、類別變數或質變數,如如手機品牌:HTC-1、三星-2...; 職業、性別....為電腦方便處理,無任何大小、倍數之意義。

|      |     |    | ····· |    |   |    |    |             |       |
|------|-----|----|-------|----|---|----|----|-------------|-------|
| 名稱   | 類型  | 寬度 | 小數    | 標記 | 值 | 遺漏 | 欄  | 對齊          | 測量    |
| 性別   | 數字的 | 11 | 0     |    | 無 | 無  | 11 | <b>三</b> 靠右 | 💦 名義  |
| 年齢   | 數字的 | 11 | 0     |    | 無 | 無  | 11 | <b>三</b> 靠右 | 🚽 次序的 |
| 居住區  | 數字的 | 11 | 0     |    | 無 | 無  | 11 | <b>三</b> 靠右 | 💦 名義  |
| 手機品牌 | 數字的 | 11 | 0     |    | 蕪 | 無  | 11 | <b>三</b> 靠右 | 💦 名義  |
| 手機用途 | 數字的 | 11 | 0     |    | 蕪 | 無  | 11 | <b>三</b> 靠右 | ৵ 尺度  |
| 年所得  | 數字的 | 11 | 0     |    | 蕪 | 無  | 11 | <b>三</b> 靠右 | 🚽 次序的 |
| 購買預算 | 數字的 | 11 | 0     |    | 蕪 | 無  | 11 | <b>三</b> 靠右 | 🚽 次序的 |
| 再購意願 | 數字的 | 11 | 0     |    | 蕪 | 無  | 11 | <b>三</b> 靠右 | ৵ 尺度  |
| 職業   | 數字的 | 11 | 0     |    | 蕪 | 無  | 11 | <b>三</b> 靠右 | 💦 名義  |
| 滿意度  | 數字的 | 11 | 0     |    | 無 | 無  | 11 | <b>三</b> 靠右 | ৵ 尺度  |

# 第三章 次數分配表 (Frequencies)

次數分配表(Frequencies)

 ●目的:求得資料之次數分配表及一些特徵量數,或繪 製資料支圓餅圖、長條圖或直方圖等。

●點選: 分析(A)→描述性統計(E)→次數分配表(F)

| 🏛 未命名   | - SPSS | 資料編輯  | 濯式    |                |                                                                                                    |                                                                                                    |   |                                                                                                    |                                      |      |
|---------|--------|-------|-------|----------------|----------------------------------------------------------------------------------------------------|----------------------------------------------------------------------------------------------------|---|----------------------------------------------------------------------------------------------------|--------------------------------------|------|
| 檔案(F) 刹 | 島輯(E)  | 檢視(♡) | 資料(D) | 轉換( <u>T</u> ) | 分析(A)                                                                                                    | 統計圖(G)                                                                                                    | 公 | 用程式①                                                                                                    | 視窗(₩)                                | 輔助說明 |
| I :     |        |       | Var   |                | 報<br>報<br>描<br>自<br>比<br>一<br>相<br>週<br>對<br>分<br>資<br>量<br>無<br>新<br>研<br>新<br>一<br>相<br>週<br>對<br>分<br>資<br>量<br>無<br>新<br>一<br>相<br>週<br>勤<br>分<br>資<br>量<br>無<br>五<br>三<br>一<br>相<br>週<br>勤<br>分<br>資<br>量<br>無<br>五<br>一<br>新<br>一<br>相<br>週<br>勤<br>分<br>資<br>量<br>無<br>新<br>三<br>一<br>新<br>一<br>相<br>週<br>勤<br>分<br>資<br>量<br>無<br>五<br>三<br>一<br>新<br>一<br>相<br>週<br>勤<br>分<br>資<br>量<br>無<br>五<br>三<br>一<br>前<br>新<br>一<br>相<br>二<br>勤<br>分<br>資<br>量<br>二<br>二<br>新<br>一<br>相<br>二<br>勤<br>分<br>資<br>二<br>二<br>新<br>一<br>一<br>相<br>二<br>勤<br>一<br>新<br>新<br>一<br>新<br>新<br>一<br>新<br>新<br>一<br>新<br>新<br>一<br>新<br>新<br>一<br>和<br>二<br>二<br>一<br>一<br>一<br>一<br>一<br>一<br>一<br>一<br>一<br>一<br>一<br>一<br>一 | (A) an (a) (b) (A) an (a) (b) (A) (c) (A) (c) (A) (c) (A) (c) (A) (c) (A) (c) (A) (c) (A) (c) (A) (c) (A) (c) (A) (c) (A) (c) (A) (c) (A) (c) (A) (c) (A) (c) (A) (c) (A) (c) (A) (c) (A) (c) (A) (c) (A) (c) (A) (c) (A) (c) (A) (c) |   | mig Ai<br>(1) へ<br>次<br>数<br>分<br>間<br>道<br>ご<br>本<br>し<br>の<br>1<br>の<br>一<br>の<br>1<br>の<br>一<br>の<br>1<br>の<br>の<br>行<br>都<br>一<br>に<br>約<br>行<br>都<br>一<br>に<br>約<br>行<br>都<br>一<br>で<br>約<br>行<br>都<br>一<br>で<br>約<br>行<br>都<br>一<br>の<br>う<br>都<br>一<br>の<br>う<br>和<br>一<br>の<br>う<br>の<br>の<br>の<br>で<br>の<br>の<br>の<br>の<br>の<br>の<br>の<br>の<br>の<br>の<br>の<br>の<br>の | ···································· |      |
| 9       |        |       |       |                | 複選題                                                                                                    | 5分析(L)                                                                                                    | • |                                                                                                    |                                      |      |
| 11      |        |       |       |                |                                                                                                    |                                                                                                    |   |                                                                                                    | 74                                   |      |

# **次數分配表裡有三個次指令,分別為** 統計量(S)、圖表(C)、格式(F)

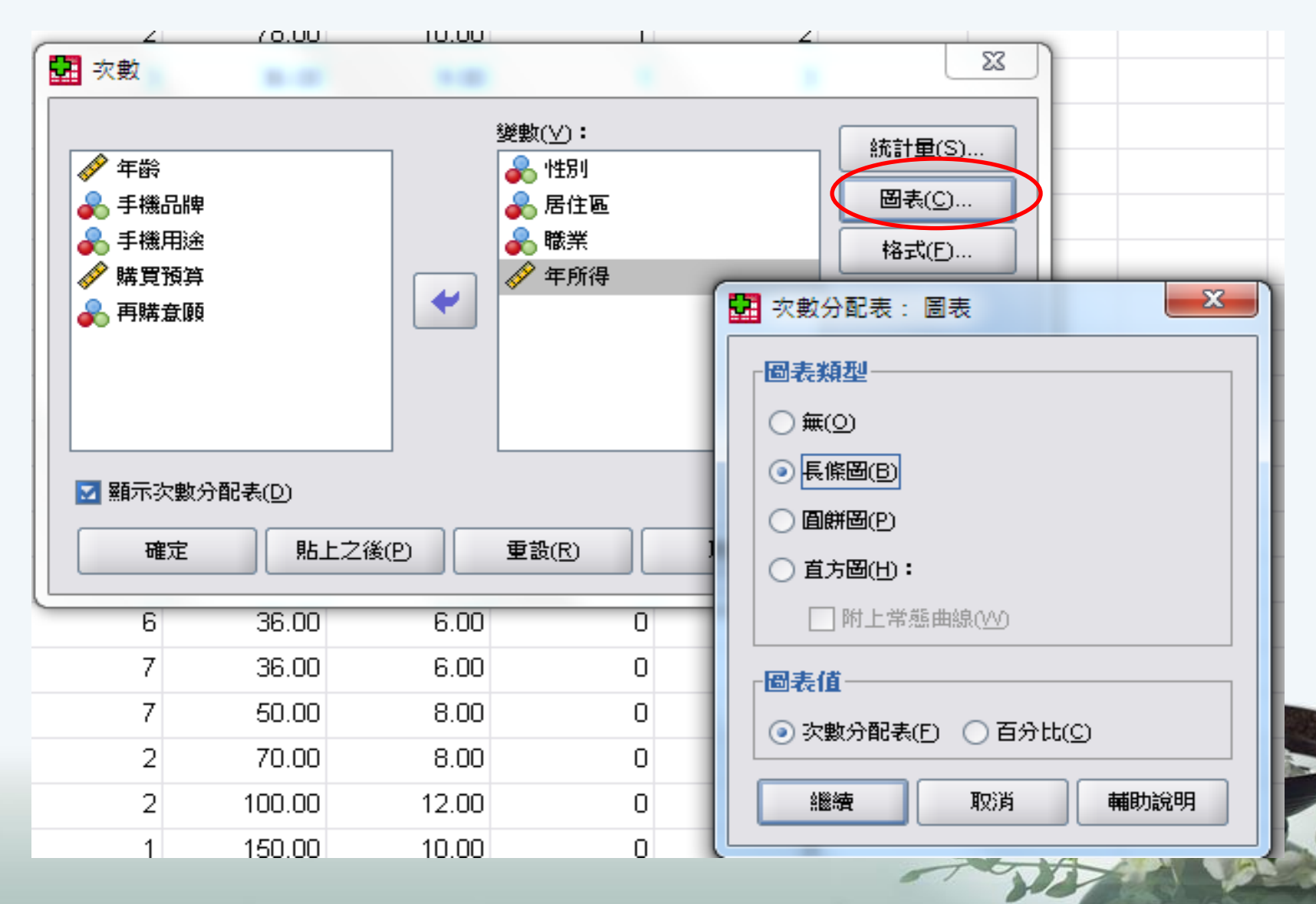

|                                   |                                       |              |       |       |       | 性別  | 年齢  | 居住區   | 手機品牌 | 手機用途 | 年所得   | 購買預算              | 再購意願  | 職業  |
|-----------------------------------|---------------------------------------|--------------|-------|-------|-------|-----|-----|-------|------|------|-------|-------------------|-------|-----|
| 次数ク                               | 分配表                                   |              |       |       | 37    | 0   | 26  | 2     | 2    | 1    | 36.00 | 5.00              | 1     | 1   |
|                                   |                                       |              |       |       | 38    | 0   | 17  | 3     | 1    | 1    | 20.00 | 7.00              | 1     | 2   |
| [資料]魚                             | 「資料薬11F\SPSS操作\範例「1.sav               |              |       |       |       |     | 42  | 2     | 1    | 1    | 60.00 | 6.00              | 1     | ź   |
| [ <b>]=</b> [/**/ <del>3</del> 8* |                                       | NRIAJI TOCAN |       |       | 40    | 0   | 38  | 3     | 1    | 3    | 80.00 | 8.00              | 1     | 1   |
|                                   |                                       | 41           | 0     | 42    | 1     | 4   | 3   | 86.00 | 8.00 | 1    | 1     |                   |       |     |
|                                   | ····································· |              |       |       |       |     | 15  | 1     | 4    | 3    | 15.00 | 9.00              | 1     | 3   |
|                                   | 性別 居住區 職業 年所得                         |              |       |       | 43    | 0   | 26  | 2     | 3    | 3    | 26.00 | 8.00              | 1     | 3   |
| 個數                                | 有效的 49                                | 49           | ) 20  | 49    | 44    | 0   | 55  | 2     | 3    | 2    | 68.00 | 6.00              | 0     | 2   |
|                                   | 遺漏値 1 1 (11) 1                        |              |       |       |       | 1   | 40  | 4     | 2    | 1    | 80.00 | 8.00              | 0     | ſ   |
|                                   |                                       |              |       |       |       |     | 20  | 3     | 2    | 1    | 20.00 | 8.00              | 0     | 6   |
| -L.abt. 1                         | \ #T-+r                               |              |       |       | 47    | 0   | 25  | 4     | 6    | 2    | 28.00 | 8.00              | 1     | 6   |
| 一次数ク                              | 了配表                                   |              |       |       | 48    | 1   | 3   | 4     | 6    | 3    | 48.00 | 9.00              | 1     | ſ   |
|                                   |                                       |              |       |       | 49    | 0   | 36  | 4     | 6    | 5    | 50.00 | 8.00              | 1     |     |
|                                   |                                       | 性            | 別     |       | 50    |     |     |       |      |      |       |                   |       |     |
|                                   |                                       | 次數           | 百分比   | 有效百分比 | 累積百分出 | -   |     |       |      |      |       |                   |       |     |
| 有效的                               | 0                                     | 26           | 52.0  | 53.1  | 53.1  | 1   | 电、口 | 1++   | 1    | n+   | 1147  | عالد داد          | 1 120 | 5-5 |
|                                   | 1                                     | 23           | 46.0  | 46.9  | 100.0 | 0 3 | 夏漏  | 值記    | 又正   | 旴,   | 将     | <b></b><br>載<br>兼 | 1.與   |     |
|                                   | 總和 49 98.0 100.0                      |              |       |       |       |     | た枚  | 北风    | 入計   | 笛 六  | 0     |                   |       |     |
| 遺漏值                               | 系統界定的遺漏                               | 1            | 2.0   |       |       |     | 工作  | 37115 | 下 1  | 开い   |       |                   |       |     |
| 總和                                |                                       | 50           | 100.0 |       |       |     |     |       |      |      |       |                   |       |     |

| 居住區 |
|-----|
|-----|

|       | 次數 | 百分比  | 有效百分比 | 累積百分比 |
|-------|----|------|-------|-------|
| 有效的 1 | 9  | 18.0 | 18.4  | 18.4  |
| 2     | 15 | 30.0 | 30.6  | 49.0  |
| 3     | 11 | 22.0 | 22.4  | 71.4  |
| 4     | 14 | 28.0 | 28.6  | 100.0 |

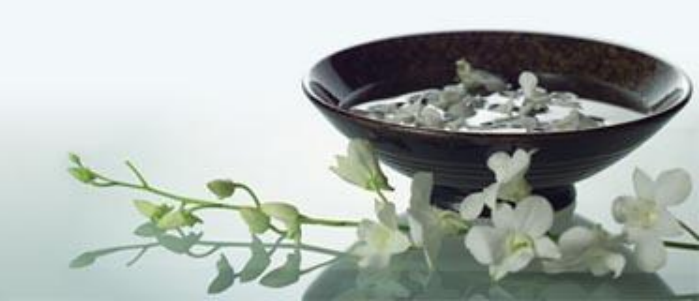

長條圖

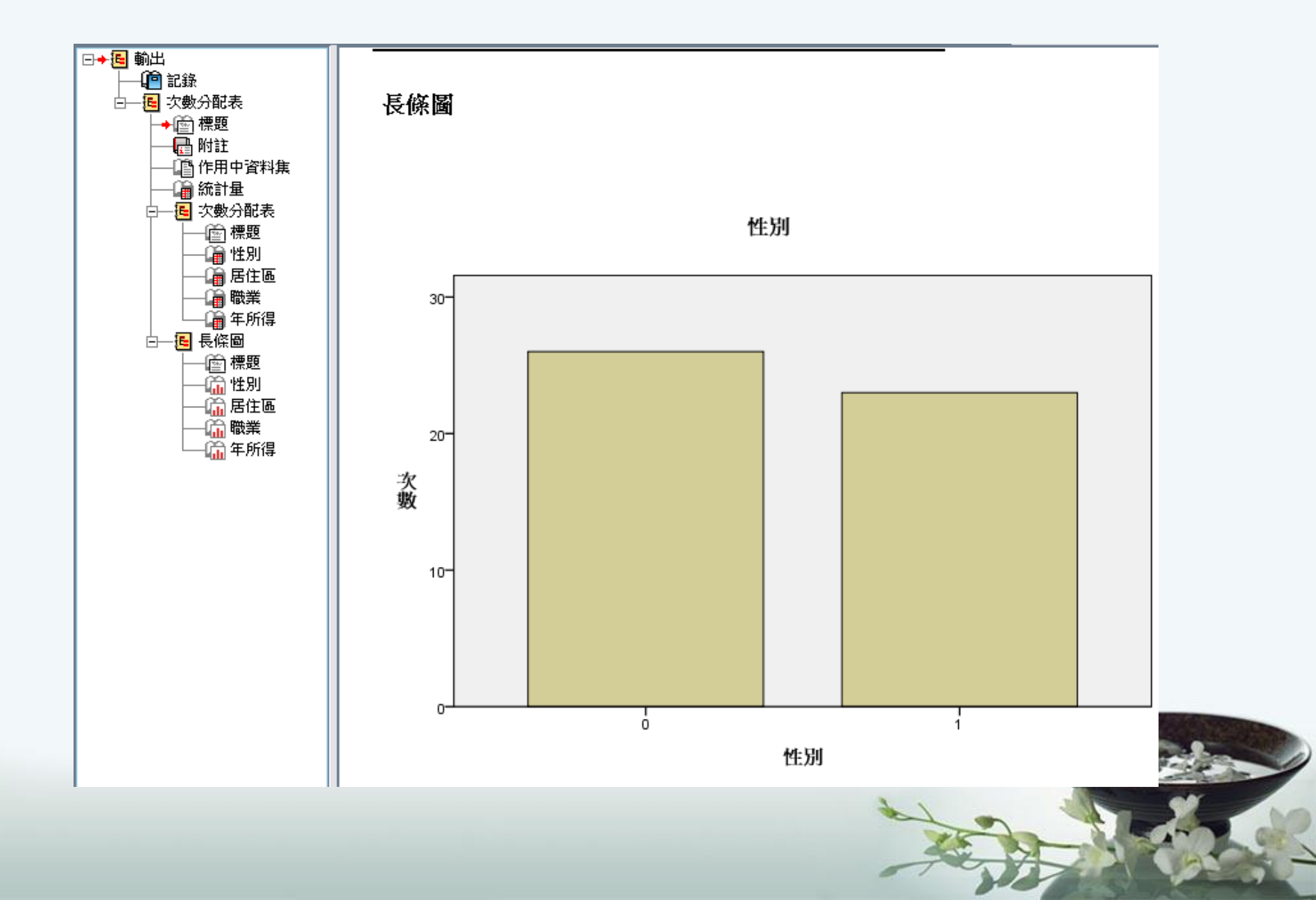

### 統計量(S)

#### 其功能在執行所輸出之統計圖,SPSS提供平均數、標準差及分配。

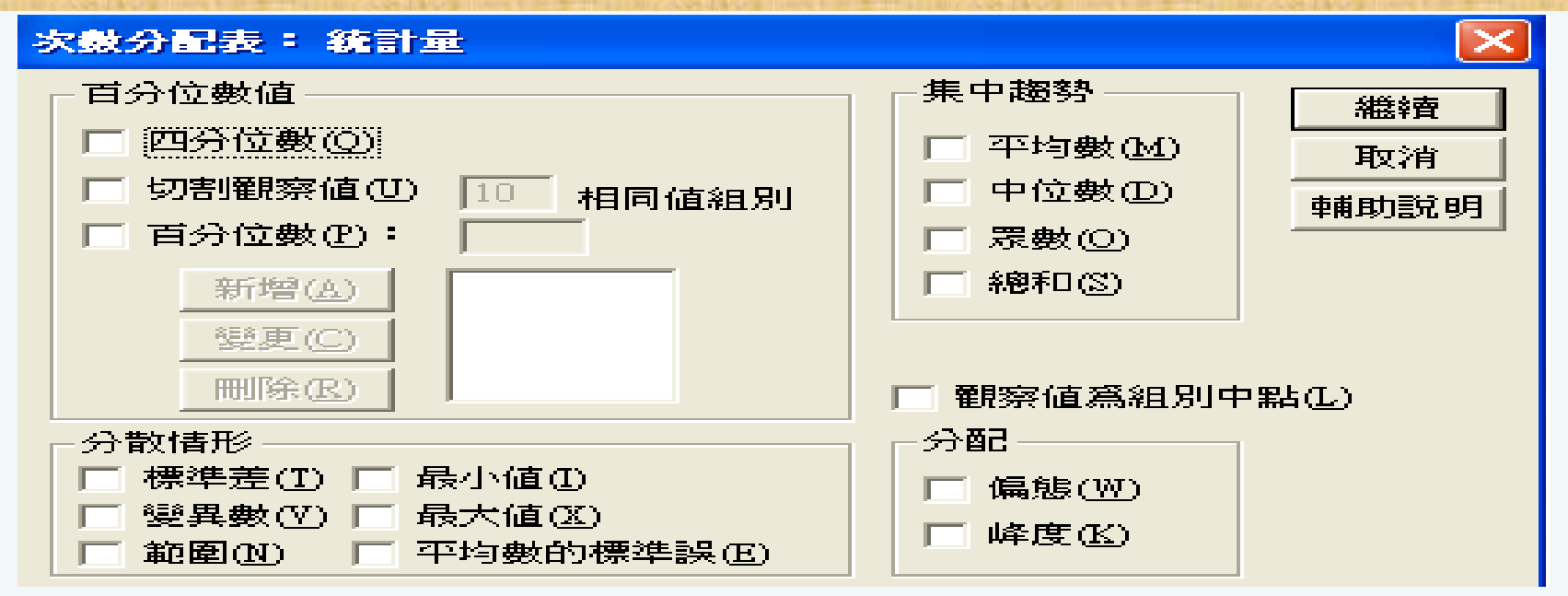

#### <u>格式(F):</u>

其功能在設定輸出報表之格式。 順序依據(Order by):選擇資料呈 現時排序的方式多重變數(Multiple variance):若處理變數有多個時, 在列印統計量時,選擇將多格變數 列印在同一表中以作比較,或分開 列表。

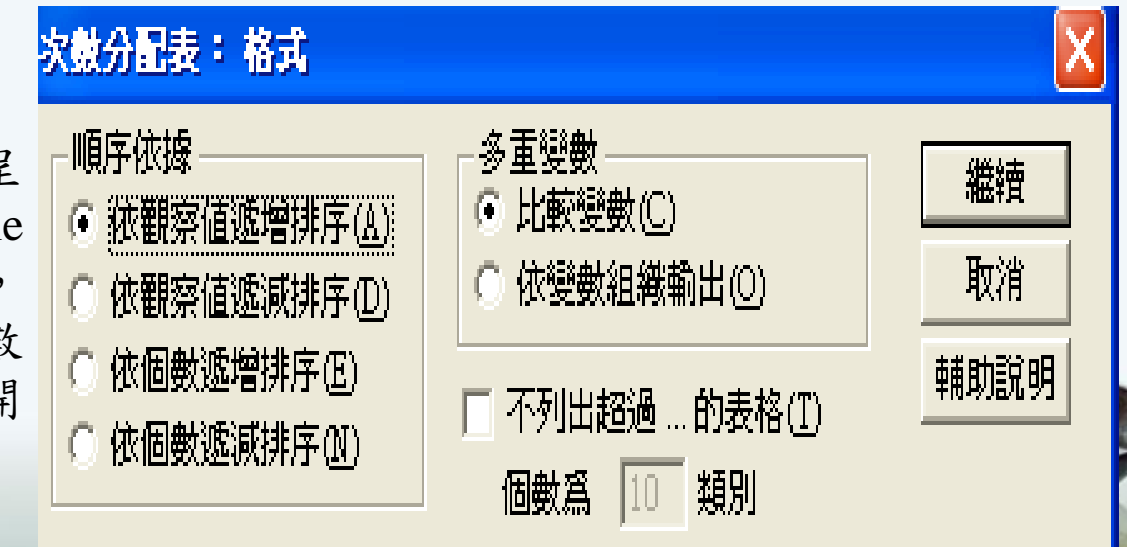

# 第四章 敘述性統計 平均數、中位數、 眾數、偏態、峰度

4-1 平均數

平均數或算術平均數,是指將總合除以個數。如果描述資料是母體µ 表母體均數;樣本資料以∑為樣本平均數。 目的:可求得資料中之數值變數之敘述統計量 點選:分析(A)→比較平均數法(M)→平均數(M)

🖬 範例1.sav [資料集1] - SPSS Statistics Data Editor

| 檔案(E) 編輯 | (E) 檢視(⊻) | 資料(D) 轉換(I) | 分析( <u>A</u> ) | 統計圈( <u>G</u> )  | 公 | 用程式(U) 増益;                             | 集(⊙) 視窗(\/)    | 說明( <u>H</u> ) |      |                  |
|----------|-----------|-------------|----------------|------------------|---|----------------------------------------|----------------|----------------|------|------------------|
| 궏 📙 🚊 🛛  | 📴 🕈 🔿     | 🔚 📭 💽 👭     | 報表             | Ð                | • | 🎽 🙆 🗣 🦄                                | 1              |                |      |                  |
| 50:性別    |           |             | 敘述             | 統計( <u>E</u> )   | • |                                        |                |                |      | 10000            |
|          | 性別        | 年齢          | 表格(            | <u>B</u> )       | • | 手機用途                                   | 年所得            | 購買預算           | 再購意願 | 職                |
| 37       | 0         | 26          | RFM            | 分析())            | • | 1                                      | 36.00          | 5.00           | 1    |                  |
| 38       | 0         | 17          | 比較             | 平均數法(M)          | € | М 平均數(ဤ                                |                | 7.00           | 1    | 10.100           |
| 39       | 1         | 42          | 一般             | 象性棋式( <u>G</u> ) | • | t 單一樣本⊺ ŧ                              | ★定( <u>S</u> ) | 6.00           | 1    |                  |
| 40       | 0         | 38          | 概化             | 象性棋式( <u>Z</u> ) | • | ╬ 獨立樣本Ⅰ!                               | 彙定(T)          | 8.00           | 1    |                  |
| 41       | 0         | 42          | 混合             | 摸式( <u>X</u> )   | • | <mark>₄<sub>I</sub>-a₂</mark> 成對樣本 T ŧ | ★定(P)          | 8.00           | 1    | All and a second |
| 42       | 1         | 15          | 相關             | <u>C</u> )       | • | F <mark>。</mark> 單因子變異數                | 收分析(_)         | 9.00           | 1    | 200              |
| 43       | 0         | 26          | 迴歸(            | <u>(R</u> )      | • | 3                                      | 26.00          | 8.00           | 1    |                  |
| 44       | 0         | 55          | 對數             | 腺性(_)            | • | 2                                      | 68.00          | 6.00           | 0    |                  |
| 45       | 1         | 40          | 神經             | 網路(1/1)          | • | 1                                      | 80.00          | 8.00           | 0    |                  |
| 46       | 0         | 20          | 分類(            | Y                | • | 1                                      | 20.00          | 8.00           | 0    |                  |
| 47       | 0         | 25          | 維度             | 縮滅( <u>D</u> )   | • | 2                                      | 28.00          | 8.00           | 1    |                  |
| 48       | 1         | 31          | 尺度             | (A)              | • | 3                                      | 48.00          | 9.00           | 1    |                  |
| 49       | 0         | 36          | 無母             | 數檢定( <u>N</u> )  | • | 5                                      | 50.00          | 8.00           | 1    |                  |
| 50       |           |             | 預測             | D                | • |                                        |                |                |      |                  |
| 51       |           |             | 存活             | 分析( <u>S</u> )   | • |                                        |                |                |      |                  |

•平均數代表一群數字之 集中趨勢,且永遠只有一個,不像眾數可能有好幾 個或沒有,所有數值均會 被利用到。
•缺點是會受到極端值影 響,而減弱其代表性。

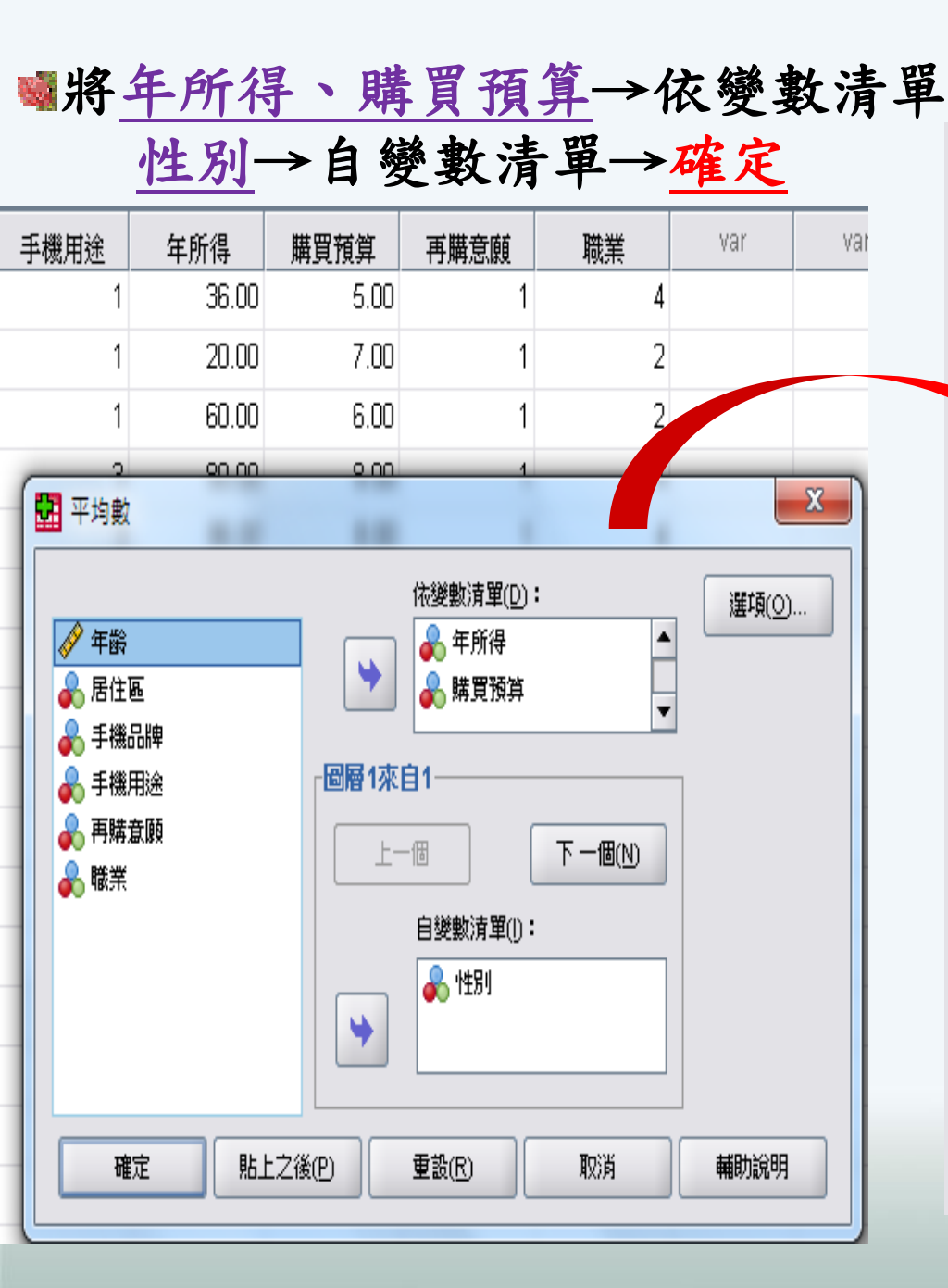

➡ 平均數

[資料集1] F:\SPSS操作\範例1.sav

| 觀察值處理摘到 |  |
|---------|--|
|---------|--|

|           | 劉察值    |       |    |      |    |        |  |  |  |  |  |
|-----------|--------|-------|----|------|----|--------|--|--|--|--|--|
|           | 词      | 括     | 排  | 除    | 總和 |        |  |  |  |  |  |
|           | 個數 百分比 |       | 個數 | 百分比  | 個數 | 百分比    |  |  |  |  |  |
| 年所得 * 性別  | 49     | 98.0% | 1  | 2.0% | 50 | 100.0% |  |  |  |  |  |
| 購買預算 * 性別 | 49     | 98.0% | 1  | 2.0% | 50 | 100.0% |  |  |  |  |  |

報表

| 性別 |     | 年所得      | 購買預算    |
|----|-----|----------|---------|
| 0  | 平均數 | 55.0385  | 7.7692  |
|    | 個數  | 26       | 26      |
|    | 標準差 | 27.32688 | 1.70429 |
| 1  | 平均數 | 68.1739  | 8.1739  |
|    | 個數  | 23       | 23      |
|    | 標準差 | 35.80839 | 2.01477 |
| 總和 | 平均數 | 61.2041  | 7.9592  |
|    | 個數  | 49       | 49      |
|    | 標準差 | 31.94525 | 1.84796 |

中位數、眾數

中位數-將所有數字依大小順序排列後,排在最中間之數字,其上與其下的數字個數各占總數的1/2。(用Me來表示)。

- ●眾數-(Mo表示),在一群體中出現次數最多的那個數值,如: 3,2,1,3,1,3,2,3之眾數為3。
- ●中位數、平均數、眾數都是用以衡量母體的集中趨勢。

●中位數與眾數較不會受極端值影響;但眾數並非衡量集中趨勢的好方法,因為當分配不規則或無顯著集中趨勢,眾數就無意義。

●變異數-用來衡量觀測值與平均值間的離散程度,其值越小表母體得離 散程度越小,同質性越高。(EX:郭台銘VS老百姓---離散程度大)

●標準差-用來衡量觀測值與平均值間的離散程度,其值越小表母體得離 散程度越小,同質性越高。

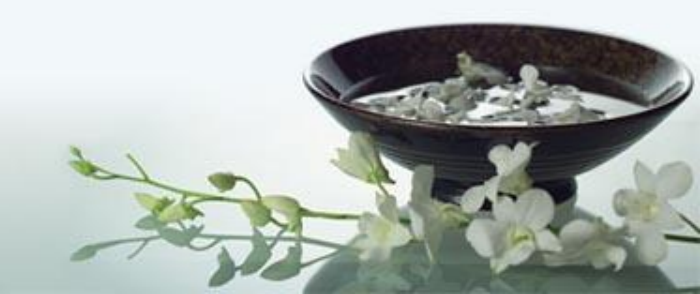

## 敘述性統計量

1. 『分析(A)/敘述性統計(E)/敘述統計量(D)...』

2. 『年所得』,按 ▶ 鈕,將其送到右側之『變數(V)』方塊。

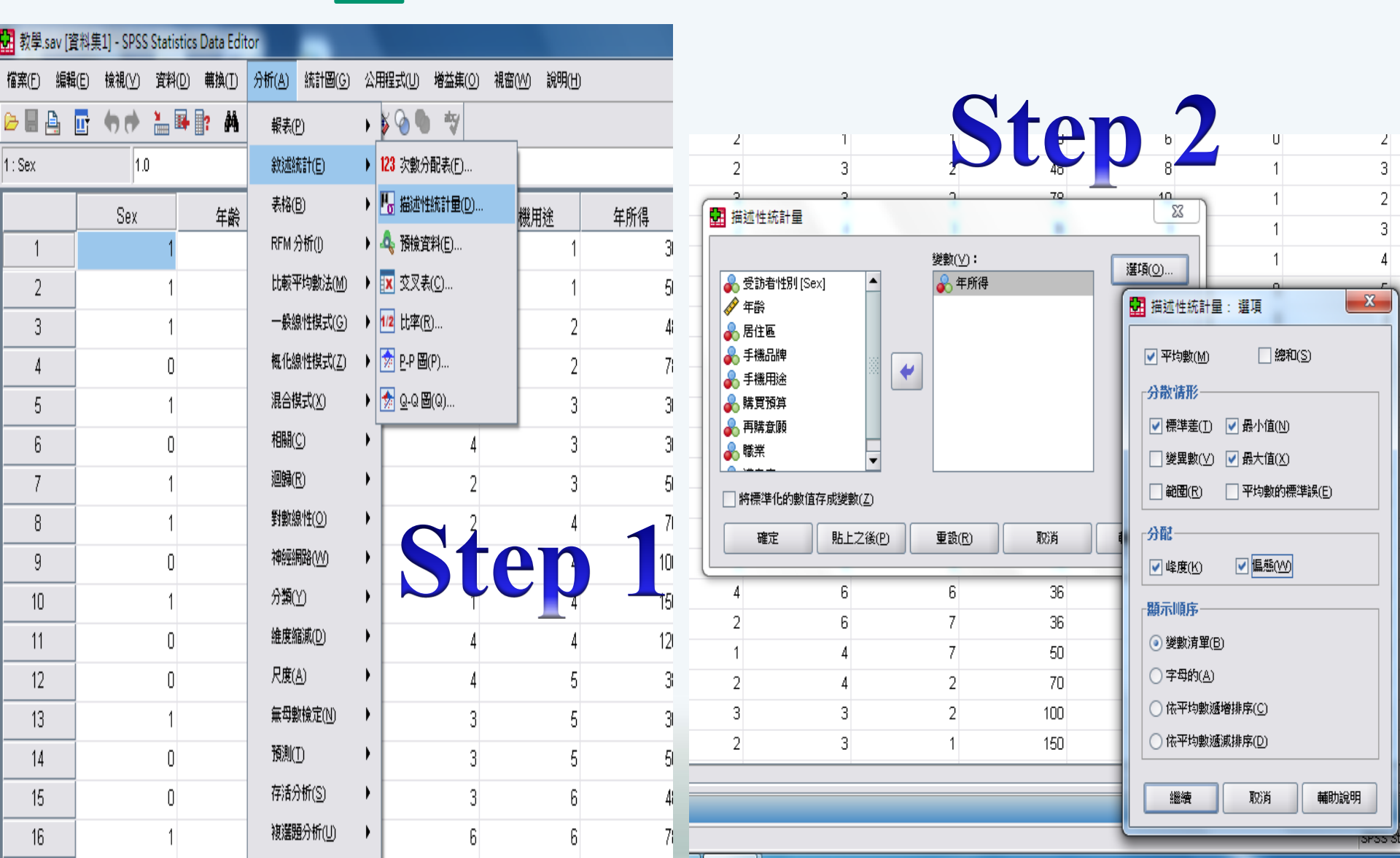

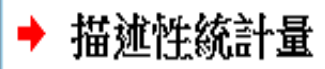

#### [資料集1] C:\Users\Vivian\Desktop\教學.sav

|              | 個數  | 最小值 | 最大值 | 平均數   | 標準差    | 偏     | 態    | 峰,   | 度    |
|--------------|-----|-----|-----|-------|--------|-------|------|------|------|
|              | 統計量 | 統計量 | 統計量 | 統計量   | 統計量    | 統計量   | 標準誤  | 統計量  | 標準誤  |
| 年所得          | 49  | 15  | 150 | 61.20 | 31.945 | 1.016 | .340 | .806 | .668 |
| 有效的 N (完全排除) | 49  |     |     |       |        |       |      |      |      |

#### 敘述統計

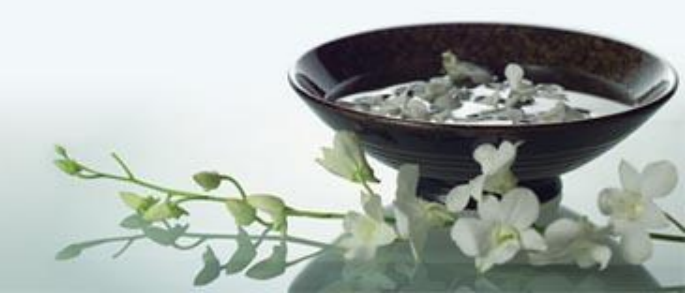

第五章 獨立樣本T檢定

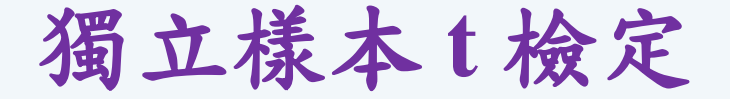

當自變項是類別變項(nominal scale),依變項是等距(interval scale)時 使用。但是僅是用於自變項只有兩類的變項中,像性別便只有兩種屬性。 自變項若是超過兩類,則需要使用其他的資料分析方法,如ANOVA。

EX:比較樣本之<u>手機用途</u>是否因<u>性別</u>而有所不同?

 $H_0$ :男性手機用途與女性手機用途無差異。 ( $\mu$ 0- $\mu$ 1=0或 $\mu$ 0= $\mu$ 1)

H<sub>1</sub>: 男性手機用途與女性手機用途有差異。 (μ0-μ1≠0或μ0≠μ1)

| 檔案(E)  | 編輯(E) | 檢視(Y) ]     | 資料(D) 轉 | 與(I) | 分析(A)                   | 統計圖( <u>G</u> )  | 公,  | 用程式(U)             | 視窗(₩)                    | 輔助說      |
|--------|-------|-------------|---------|------|-------------------------|------------------|-----|--------------------|--------------------------|----------|
|        | ) 🔍 🖂 | ~   🔚 📴   i | M N N   | BI   | 報表(P                    | )                | •   |                    |                          |          |
| 1:客戶編號 |       | 1           |         |      | 敘述統                     | ῒ訐+(Œ)           | •   |                    |                          |          |
| ľ I    | 客戶編號  | 性別          | 年齡      | 居住區  | 表格(I                    | )                | ►   | 所得                 | 存款                       | 貸        |
| 1      | 1     | 0           | 20      |      | 比較平                     | 与數法(M)           | •   | 平均數(M)             | )                        | 1        |
| 2      | 2     | 0           | 24      |      |                         | ]<br>]性模式(G)     | •   | 單一樣本               | T 檢定(S)                  | . [      |
| 3      | 3     | 1           | 21      |      | 混合椁                     | 転(X)             | •   | 獨立様本               | T 檢定(T)                  |          |
| 4      | 4     | 0           | 20      |      | 相關(()                   | 5                | •   | 成對樣本               | T 檢定(P)                  |          |
|        | 5     | 1           | 35      |      | 洞歸方                     | ~<br>砂牛(R)       | •   | 留団子線               | - 12202/11<br>専動分析(()    | 0 F      |
| 7      | 7     | 1           | 50      |      | 小小和4.5人<br>第24章指头       | 144(上)<br>動(中(つ) | ▶└  | 3 204.9            | Fegg()) 1/1€⊒<br>5 412.3 | 27       |
| 8      | 8     | 1           | 48      |      | 」<br>第1 要Ⅹ和如<br>パ、半番/50 |                  |     | 3 98.9             | 5 206.9                  | 92       |
| 9      | 9     | 1           | 64      |      | ケア突見して                  |                  |     | 3 200.3            | 5 396.0                  | 01       |
| 10     | 10    | 0           | 55      |      | 資料稱                     | \$@(D)           |     | 3 185.9            | 8 419.1                  | 72       |
| 11     | 11    | 0           | 20      |      | 尺度(A                    | ں<br>د           |     | 3 187.2            | 8 394.3                  | 54       |
| 12     | 12    | 1           | 29      |      | 無母數                     | 救檢定(№)           | •   | 5 318.4.           | 3 562.:                  | 52       |
| 13     | 13    | 0           | 20      |      | 時間數                     | 友J(I)            |     | 4 253.0            | 5 530.5                  | 57       |
| 14     | 14    | 1           | 21      |      | 存活分                     | r析(S)            | ▶ _ | 3 201.9            | 334.:                    | 51       |
| 15     | 15    | 0           | 50      |      | 複選題                     | €分析(∐)           |     | 3 184.3<br>4 079.4 | 5 422.3<br>7 495.0       | 28<br>02 |
| 17     | 17    | 1           | 35      |      | 潰漏循                     | ₩<br>計分析(V)      | -   | + 278.4<br>3 202.0 | 7 465.0                  | 05       |
| 18     | 18    | 0           | 28      |      | 複合槍                     | =<br>€太(L)       |     | 4 229.2            | 8 504.1                  | 73       |
| 19     | 19    | 1           | 21      | [    | 1                       | 3                |     | 5 313.9            | 7 576.4                  | 40       |
| 20     | 20    | 0           | 57      |      | 2                       | 2                |     | 3 180.3            | 7 417.6                  | 59       |
| 21     | 21    | 0           | 47      |      | 1                       | 2                |     | 3 189.7            | 9 400.1                  | 73       |
| 22.    | 2.2.  | 0           | 2.1     |      | 1                       | 2.               |     | 4 224.5            | 1 447.6                  | 50       |

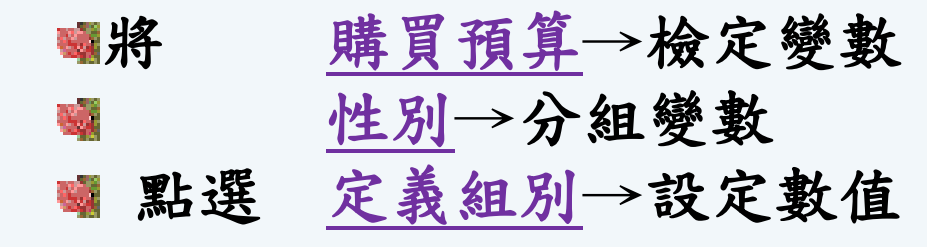

| , |                                                                                                    | 0 8.00  | 1                                          | 4                                     |                                    |      |
|---|----------------------------------------------------------------------------------------------------|---------|--------------------------------------------|---------------------------------------|------------------------------------|------|
|   | 强 獨立樣本 T 檢定                                                                                                    |         |                                            |                                       | <u> </u>                           |      |
|   | <ul> <li>✓ 年齢</li> <li>◆ 年齢</li> <li>◆ 居住區</li> <li>◆ 手機品牌</li> <li>◆ 手機用途</li> <li>◆ 手機用途</li> <li>◆ 再購意願</li> <li>◆ 職業</li> </ul> | •       | 檢定變數(丁):<br>♣ 購買預算 分組變數(G): 性別(01) 定義組別(D) | 邊<br>定義組別<br>② 使用指詞<br>組別 1(<br>組別 2( | 其項(○)…   目的數值(U)   (1): 0   (2): 1 |      |
|   | 確定!                                                                                                    | 貼上之後(四) | 重設(R) 「                                    |                                       |                                    | 輔助說明 |
|   |                                                                                                    |         |                                            |                                       |                                    |      |

3-0

<u>檢定結果:</u>T值-0.762、Df(自由度)47、p=0.450未達顯著水準。 <u>結果解釋:</u>在手機購買預算中,雖然男性購買預算(8.1739)高 於女性(7.7692),但卻未達顯著水準-----提列可能原因....

➡ T 檢定

[資料集1] F:\SPSS操作\範例1.sav

|      | 性別 | 個數 | 平均數    | 標準差     | 平均數的標準<br>誤 |
|------|----|----|--------|---------|-------------|
| 購買預算 | 0  | 26 | 7.7692 | 1.70429 | 0.33424     |
|      | 1  | 23 | 8.1739 | 2.01477 | 0.42011     |

#### 組別統計量

#### 獨立様本檢定

| 變異數相等的 Levene 檢定 |          |      |      |     | 平均數相等的 t 檢定 |              |          |         |          |         |  |  |  |
|------------------|----------|------|------|-----|-------------|--------------|----------|---------|----------|---------|--|--|--|
|                  |          |      |      |     |             | 差異的 95% 信賴區間 |          |         |          |         |  |  |  |
|                  |          | F檢定  | 顯著性  | t   | 自由度         | 顯著性(雙尾)      | 平均差異     | 標準誤差異   | 下界       | 上界      |  |  |  |
| 購買預算             | 假設變異數相等  | .622 | .434 | 762 | 47          | .450         | -0.40468 | 0.53131 | -1.47354 | 0.66418 |  |  |  |
|                  | 不假設變異數相等 |      |      | 754 | 43.373      | .455         | -0.40468 | 0.53685 | -1.48707 | 0.67771 |  |  |  |

# 成對樣本T檢定

#### 成對樣本T檢定的重點

- 1 首先要觀察成對資料的數量是否足夠,一般須為30以上。
- 2 觀察各個變數的分配是否近似常態分配。
- 3 查看T檢定表中之雙尾檢定的 "p-值",以判定該兩群 之期望值是否相等。
- 4 觀察此兩期望值之差的 "100\*(1-α)%" 之信賴區間。 若其差介於此區間中,則不否定其母體的期望值是相同 的,此會與第3項的結論一致。

#### ◎成對樣本t 檢定的功能與意義

▷SPSS 的成對樣本t檢定過程(Paired-Samples T Test)也是 假設檢定中的方法之一。

▶通過成對樣本t檢定,可以實現對成對數據的樣本的平均 數比較。

>其與獨立樣本t檢定的區別是兩個樣本數據的順序 不能調換。

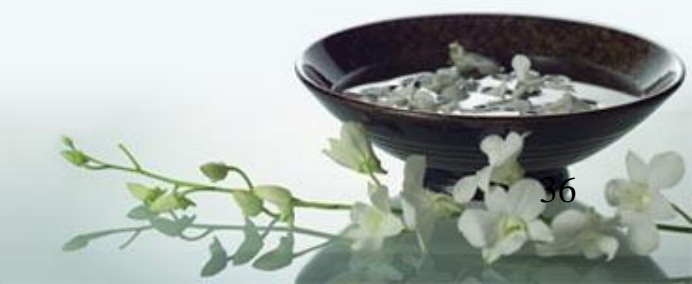

為了研究一種減肥藥品的效果,特抽取了20 名試驗者進行試驗,其 服用該產品一個療程前後的體重如表所示:試用成對樣本t 檢定的方 法判斷該藥物能否引起試驗者體重的明顯變化。

|     | 表 4.10言 | 式驗者服藥产 | 前後的 | 體重(單位:       | : kg)             |
|-----|---------|--------|-----|--------------|-------------------|
| 編號) | 服药前体重   | 服药後体重  | 编號月 | <b>股藥前體重</b> | 服药後体重             |
| 1   | 68.4    | 67.3   | 11  | 69.8         | <mark>69.8</mark> |
| 2   | 67.9    | 66.9   | 12  | 73.4         | 75.6              |
| 3   | 74.3    | 75.1   | 13  | 76.5         | 76.9              |
| 4   | 89.6    | 82.7   | 14  | 67.9         | <mark>69.4</mark> |
| 5   | 76.2    | 77.9   | 15  | 93           | 85                |
| 6   | 79      | 75.1   | 16  | 65           | 67.4              |
| 7   | 90      | 86.9   | 17  | 68           | 70.8              |
| 8   | 80      | 79.9   | 18  | 84.3         | 82.4              |
| 9   | 57      | 60.5   | 19  | 67.4         | 70.3              |
| 10  | 69.9    | 69.5   | 20  | 73.2         | 70.6              |

### 在例中三個變量,分別是編號、服藥前體重和服藥後體重。把編號定義, 把服藥前體重和服藥後體重定義為數字型,然後輸入相關數據。輸入完 成後,數據如圖:

| 音楽(日) 非  | 白蛉(王) 枝形         | 1020 資料(10) 非       | 朝金(1) 分析(4)      | 統計画の | 公用程式(四) | 根窗(凹) 棘肌的 | (田) [195 |   |
|----------|------------------|---------------------|------------------|------|---------|-----------|----------|---|
| L 123 4  | 2 m -            |                     | 44 - E 📬 E       |      | 5 G     |           |          |   |
| that the |                  | 4001                |                  |      |         |           |          |   |
|          | 1506             | 1 313 280 250 00 00 | 1 8-30 - 8 38 1  |      | 7       | -r        | r        | r |
|          | 399376-1<br>ECOL | CRORENT RECEIL      | 1 1898-19098-181 | 431  |         | Var       | . VE01   |   |
| 2        | 602<br>602       | 87.0                | 1659             |      | -       |           |          | - |
|          | 1003             | 74                  | 23.1             |      |         |           |          | - |
| a        | 004              | 894                 | 827              |      | -       | -         |          |   |
| 3        | 005              | 760                 | 72.9             |      |         |           |          |   |
| 6        | 006              | 79.0                | 75.1             |      |         | -         |          |   |
| 2        | 007              | 900                 | 86.9             |      |         |           |          |   |
|          | COB              | 80.0                | 79.9             |      |         |           |          |   |
| .9       | 1009             | 57.0                | 60.5             |      |         |           |          |   |
| 10       | 010              | 69.9                | 693              |      |         |           |          |   |
| 11       | 611              | 69.8                | 69.8             |      |         |           |          |   |
| 12       | 012              | 73.4                | 73.6             |      |         |           |          |   |
| 13       | C1.3             | 76.5                | 769              |      |         |           |          |   |
| 14       | 614              | 67.5                | 694              |      |         |           |          |   |
| 15       | 015              | 93.0                | 85.0             |      |         |           |          |   |
| 15       | 016              | .63.0               | 67.4             |      |         |           |          |   |
| 1.7      | 017              | 68.0                | 70.8             |      |         |           |          |   |
| 18       | C1.8             | 84.3                | 82.4             |      |         |           |          |   |
| 19       | 019              | .67.4               | 70.3             |      |         |           |          |   |
| 20       | 020              | 730                 | 706              |      |         |           |          |   |
| -21      |                  |                     |                  |      |         |           |          |   |
| 22       | 1                |                     |                  |      |         |           |          |   |
| . 23.    |                  |                     |                  |      |         |           |          |   |
| -24      |                  |                     |                  |      |         |           |          |   |
| -25      |                  |                     |                  |      |         |           |          |   |
| -26      | 2                |                     |                  |      |         |           |          |   |
| 23       |                  |                     |                  |      |         |           |          |   |
| -28      |                  |                     |                  |      |         |           |          |   |
| - 299    |                  |                     |                  |      |         |           |          |   |

## 進入SPSS,打開相關數據文件: 選擇"分析"|"比較平均數法"|"成對樣本t檢定"命令。

| ᄽ服藥前體重  |             | 記封變數(型):          | 確定             |
|---------|-------------|-------------------|----------------|
| 🔗 服藥後體重 |             | 複製町電車 -   複製  装置車 | [貼上語法(2)       |
|         |             |                   | 重設( <u>R</u> ) |
|         | 3 <b></b> 3 |                   | 取消             |
|         |             |                   | 算用印刷明          |
| 目前的選擇   | -0          | 1                 |                |
| ❷數1:    |             |                   |                |
| 受數 2:   |             |                   | (第2百/03)       |

圖 4.12 "成對樣本 t 檢定"對話框

- 選擇進行成對樣本 t 檢定的變量。在圖 4.12 所示對話框左側的列表中,同時選中"服藥前體重"和"服 藥後體重",並單擊 按鈕使之進入"配對變數"列表框。
- 設置信賴區間和缺失值的處理方法。單擊"成對樣本 t 檢定"對話框最右列的"選項"按鈕,彈出如圖 4.13 所示的對話框。

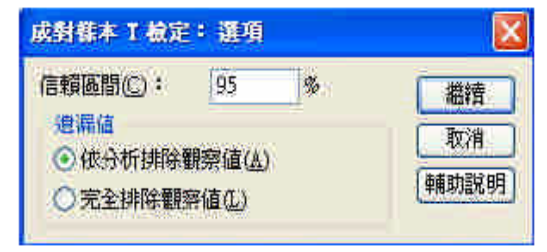

圖 4.13 "成對樣本 t 檢定:選項"對話框

- 在"信賴區間"列表框中輸入"95",即設置顯著性水準為5%。選擇"按分析順序排除個案",單擊"繼續" 按鈕返回"成對樣本t檢定"對話框。
   39
- 5. 設置完畢,單擊"確定"按鈕,等待輸出結果。

4.4 結果分析

(1) 數據基本統計量表

從表 4.11 中可以讀出以下信息:樣本共 20個,樣本平均數進行服藥前體重測量是 74.540,標準差是 9.2440, 平均數的標準誤是 2.0670,服藥後體重測量的樣本平均數是 74.000,略有下降,標準差是 6.9309,平均 數的標準誤是 1.5498。

表 4.11 數據基本統計量表

成對樣本統計量

|      |       | 平均數    | 個數 | 標準差    | 平均數的標準誤 |  |  |  |  |  |
|------|-------|--------|----|--------|---------|--|--|--|--|--|
| 成對 1 | 服藥前體重 | 74.540 | 20 | 9.2440 | 2.0670  |  |  |  |  |  |
|      | 服藥後體重 | 74.000 | 20 | 6.9309 | 1.5498  |  |  |  |  |  |

(2) 配對樣本相關係數表

從表 4.12 中可以看出,服藥前後體重的相關係數很高而且顯著性很高。

表 4.12 數據基本統計量表

成對樣本相關

|      |               | 個數 | 相關   | 顯著性  |
|------|---------------|----|------|------|
| 成對 1 | 服藥前體重 和 服藥後體重 | 20 | .964 | .000 |

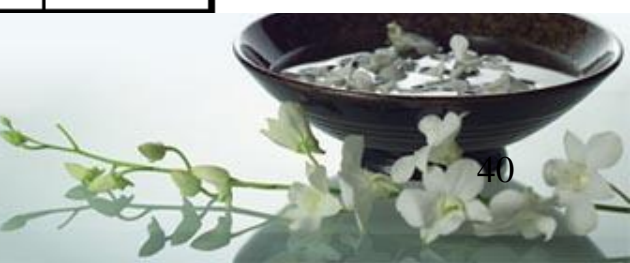

### (3) 成對樣本 t 檢定結果表

從表 4.13 中可以發現:t 統計量的值是 0.767,95%的信賴區間是(-0.9337, 2.0137),臨界信賴水準為 0.453, 遠大於 5%。所以說明該藥物並沒有引起試驗者體重的明顯變化。

表 4.13 獨立樣本 t 檢定結果表

#### 成對變數差異 差異的 95% 信賴區間 標準差 平均數的標準誤 下界 上界 自由度 顯著性 (雙尾) 平均數 t 成對 1 服藥前體重 - 服藥後體重 .5400 3.1488 .7041 -.9337 2.0137 .767 .453 19

#### 成對樣本檢定

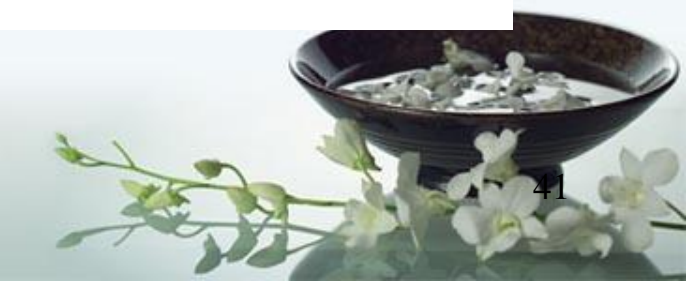

交叉表分析

## SPSS的交叉表分析

- □利用「交叉表」(Crosstabs)程序,形成二因子和多因子 的交叉分析表格,並為二因子表格提供數種檢定和關聯測 量。
- □ Crosstabs程序最適合用來計算分類或名目變數的交叉表, 以及變數間關聯之計算。
- □計量變數最好能事先轉換為分類變數(使用COMPUTE或 RANK),再進行Crosstabs程序。
- □ 次數分配表(Frequencies)程序可用於資料輸入或編碼的 錯誤的檢查。
- □ 有時採用次數分配表亦可能無法發現資料輸入錯誤,但卻 可以用列聯表找出來。例如:性別變數(男、女)與所得變數 (低、中、高)現象。

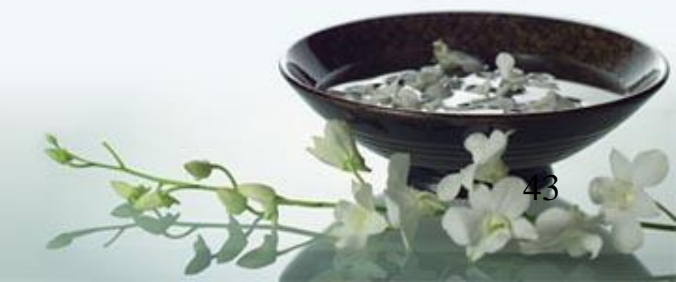

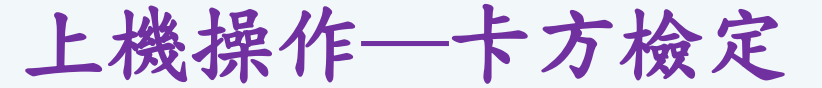

關於兩個變項間的分佈狀況,可以使用交叉表(Cross Table)來檢視其分佈情形。交叉表內,亦有卡方檢定可供使用,然而當依變項是nominal scale (類別變項)時通常採用Chi-square (卡方)檢定。

🦋 探討手機品牌與購買意願是否有關係。建立假說如下:

- H0:再購意願(欄)與手機品牌(列)無關

- H1:再購意願(欄)與手機品牌(列)有關

| 🔛 肝癌門診         | Sav [資料集2]  | - SPSS Statistics D | ata Editor         |   |                    |                       |    |        |      |     |           |           |
|----------------|-------------|---------------------|--------------------|---|--------------------|-----------------------|----|--------|------|-----|-----------|-----------|
| 檔案(E) 4編       | 講報(E) 檢視(⊻) | 資料(D) <b>轉換</b> (T) | 分析(A) 統計圖(G)       | 公 | 用程式(U) 増益:         | 集(○)                  | 硯窗 | (业) 說明 | ധ    |     |           |           |
| 😕 📕 🚑          | 📴 🕈 🖶       | 浩 📑 📴 👫             | 報表(P)              | ۲ | 🎽 🌑 📀 🍕            | 1                     |    | -      |      |     |           |           |
| 1: 給藥日份        | 0.0         | )                   | 敘述統計(E)            | ۲ | 123 次數分配表()        | Ð                     |    |        |      |     | 顯示:11 個變數 | (共有 11 個) |
|                |             | 用藥明細                | 表格( <u>B</u> )     | ۲ | 🋂 描述性統計量           | <b>≧</b> ( <u>D</u> ) |    | ≌齡層    | 慢性病數 | 權屬別 | 年齡        | 醫事        |
| 1              | (           | ) 0                 | RFM 分析(!)          | ۲ | 4 預檢資料(E).         |                       |    | 4      | 2    | 1   | 29        | 13150 📤   |
| 2              | 2           | 2 183               | 比較平均數法( <u>M</u> ) | ۲ | IX 交叉表(C)          |                       |    | 4      | 0    | 1   | 28        | 13150     |
| 3              | 7           | 7 131               | 一般線性模式(G)          | ۲ | 1/2 比率(R)          |                       |    | 4      | 3    | 1   | 37        | 13150     |
| 4              | (           | ) 0                 | 概化線性模式( <u>Z</u> ) | ۲ |                    |                       |    | 4      | 1    | 1   | 37        | 13150     |
| 5              | (           | ) 0                 | 混合模式( <u>X</u> )   | ۲ | 춤 <u>ର</u> -ର 🗟(ର) |                       |    | 4      | 2    | 1   | 37        | 13150     |
| 6              | (           | ) 0                 | 相關( <u>C</u> )     | ۲ | 0                  | 0                     |    | 4      | 2    | 1   | 37        | 13150     |
| 7              | 3           | 3 61                | 迴歸(R)              | ۲ | 403                | 0                     |    | 4      | 2    | 1   | 37        | 13150     |
| 8              | (           | 0 0                 | 對數線性( <u>O</u> )   | ۲ | 750                | 0                     |    | 4      | 2    | 1   | 37        | 13150     |
| 9              | (           | 0 0                 | 神經網路(199)          | ۲ | 5371               | 1                     |    | 4      | 2    | 1   | 43        | 13150     |
| 10             | (           | ) 0                 | 分類(⊻)              | ۲ | 200                | 1                     |    | 4      | 1    | 1   | 26        | 13150     |
| 11             | 7           | 7 148               | 維度縮減( <u>D</u> )   | ۲ | 190                | 1                     |    | 4      | 2    | 1   | 43        | 13150     |
| 12             | 14          | 1 288               | 尺度( <u>A</u> )     | ۲ | 541                | 1                     |    | 4      | 2    | 1   | 39        | 13150     |
| 13             |             | ) 0                 | 無母數檢定(N)           | ۲ | 200                | 1                     |    | 4      | 1    | 1   | 34        | 13150     |
| 14             | 7           | 7 84                | 預測(I)              | ۲ | 426                | 1                     |    | 4      | 3    | 1   | 39        | 13150     |
| 15             | 7           | 7 263               | 存活分析(S)            | • | 305                | 1                     |    | 4      | 2    | 1   | 38        | 13150     |
| 16             |             | 5 143               | 複選題分析(U)           | ۲ | 185                | 1                     |    | 4      | 2    | 1   | 38        | 13150     |
| 17             |             | 0 0                 | 邊議値分析(⊻)…          |   | 5371               | 1                     |    | 4      | 1    | 1   | 37        | 13150     |
| 18             |             | 115                 | 多個插補( <u>T</u> )   | • | 567                | 1                     |    | 4      | 2    | 1   | 38        | 13150     |
| 19             |             | 0 0                 | 複合樣本(L)            | • | 0                  | 1                     |    | 4      | 1    | 1   | 38        | 13150     |
|                |             | 4.0                 | 品質控制(Q)            | • | 4005               |                       |    |        |      | •   |           | 10450     |
| 522343 #45-778 | 彩彩串作非合同目    |                     | ☑ ROC 曲線(⊻)        |   |                    |                       |    |        |      |     |           |           |

交叉兼(C)

交叉表分析(Crosstabs)

| 📴 肝癌門診。     | sav [資料集2] - | SPSS Statistics Da | ata Editor         |   |                    |              |      |       |      |     |                 | - 0 🛛      |
|-------------|--------------|--------------------|--------------------|---|--------------------|--------------|------|-------|------|-----|-----------------|------------|
| 檔案(E) 編載    | ≹(E) 檢視(⊻)   | 資料(D) 轉換(D)        | 分析(A) 統計圖(G)       | 公 | 用程式(U) 増益集         | ( <u>0</u> ) | 視窗() | ∆) 說明 | H    |     |                 |            |
| 🕞 📕 🚔       | 📴 🔶 🖶        | 1 💀 📴 👫            | 報表(P)              | ► | 🔰 🕙 🚱 🍕            |              |      |       |      |     |                 |            |
| 1:給藥日份      | 0.0          |                    | 敘述統計(E)            | ► | 123 次數分配表(E        | l            |      |       |      | 2   | <b>酛:11 個變數</b> | (共有 11 個)  |
|             | 給藥日份         | 用藥明細               | 表格(B)              | • | 🌇 描述性統計量           | D            |      | 齡層    | 慢性病數 | 權屬別 | 年齡              | 醫事         |
| 1           | 0            | 0                  | RFM 分析([)          | • | 4、預檢資料(E)          |              |      | 4     | 2    | 1   | 29              | 13150 📤    |
| 2           | 2            | 183                | 比較平均數法( <u>M</u> ) | • | 💌 交叉表(C)           |              |      | 4     | 0    | 1   | 28              | 13150      |
| 3           | 7            | 131                | 一般線性模式( <u>G</u> ) | • | 1/2 比率(R)          |              |      | 4     | 3    | 1   | 37              | 13150      |
| 4           | 0            | 0                  | 概化線性模式( <u>Z</u> ) | • | 🙍 <u>P</u> -P 圈(P) |              |      | 4     | 1    | 1   | 37              | 13150      |
| 5           | 0            | 0                  | 混合模式(X)            | • | 🏂 <u>Q</u> -Q 圈(Q) |              |      | 4     | 2    | 1   | 37              | 13150      |
| 6           | 0            | 0                  | 相關( <u>C</u> )     | • | 0                  | 0            |      | 4     | 2    | 1   | 37              | 13150      |
| 7           | 3            | 61                 | 迴歸( <u>R</u> )     | • | 403                | 0            |      | 4     | 2    | 1   | 37              | 13150      |
| 8           | 0            | 0                  | 對數線性( <u>O</u> )   | • | 750                | 0            |      | 4     | 2    | 1   | 37              | 13150      |
| 9           | 0            | 0                  | 神經網路( <u>\/)</u>   | • | 5371               | 1            |      | 4     | 2    | 1   | 43              | 13150      |
| 10          | 0            | 0                  | 分類( <u>Y</u> )     | • | 200                | 1            |      | 4     | 1    | 1   | 26              | 13150      |
| 11          | 7            | 148                | 維度縮減( <u>D</u> )   | • | 190                | 1            |      | 4     | 2    | 1   | 43              | 13150      |
| 12          | 14           | 288                | 尺度( <u>A</u> )     | • | 541                | 1            |      | 4     | 2    | 1   | 39              | 13150      |
| 13          | 0            | 0                  | 無母數檢定(N)           | • | 200                | 1            |      | 4     | 1    | 1   | 34              | 13150      |
| 14          | 7            | 84                 | 預測( <u>T</u> )     | • | 426                | 1            |      | 4     | 3    | 1   | 39              | 13150      |
| 15          | 7            | 263                | 存活分析( <u>S</u> )   | • | 305                | 1            |      | 4     | 2    | 1   | 38              | 13150      |
| 16          | 5            | 143                | 複選題分析( <u>U</u> )  | • | 185                | 1            |      | 4     | 2    | 1   | 38              | 13150      |
| 17          | 0            | 0                  | 🧾 遺漏値分析(⊻)         |   | 5371               | 1            |      | 4     | 1    | 1   | 37              | 13150      |
| 18          | 4            | 115                | 多個插補(工)            | • | 567                | 1            |      | 4     | 2    | 1   | 38              | 13150      |
| 19          | 0            | 0                  | 複合樣本( <u>L</u> )   | • | 0                  | 1            |      | 4     | 1    | 1   | 38              | 13150      |
|             | ▲ ※          | 442                | 品質控制(Q)            | • | 4005               |              |      |       | 2    |     |                 | 404F0<br>• |
| <b>資料檢視</b> | 變數檢視         |                    | ☑ ROC 曲線(⊻)        | _ |                    |              |      |       |      |     |                 | 45         |

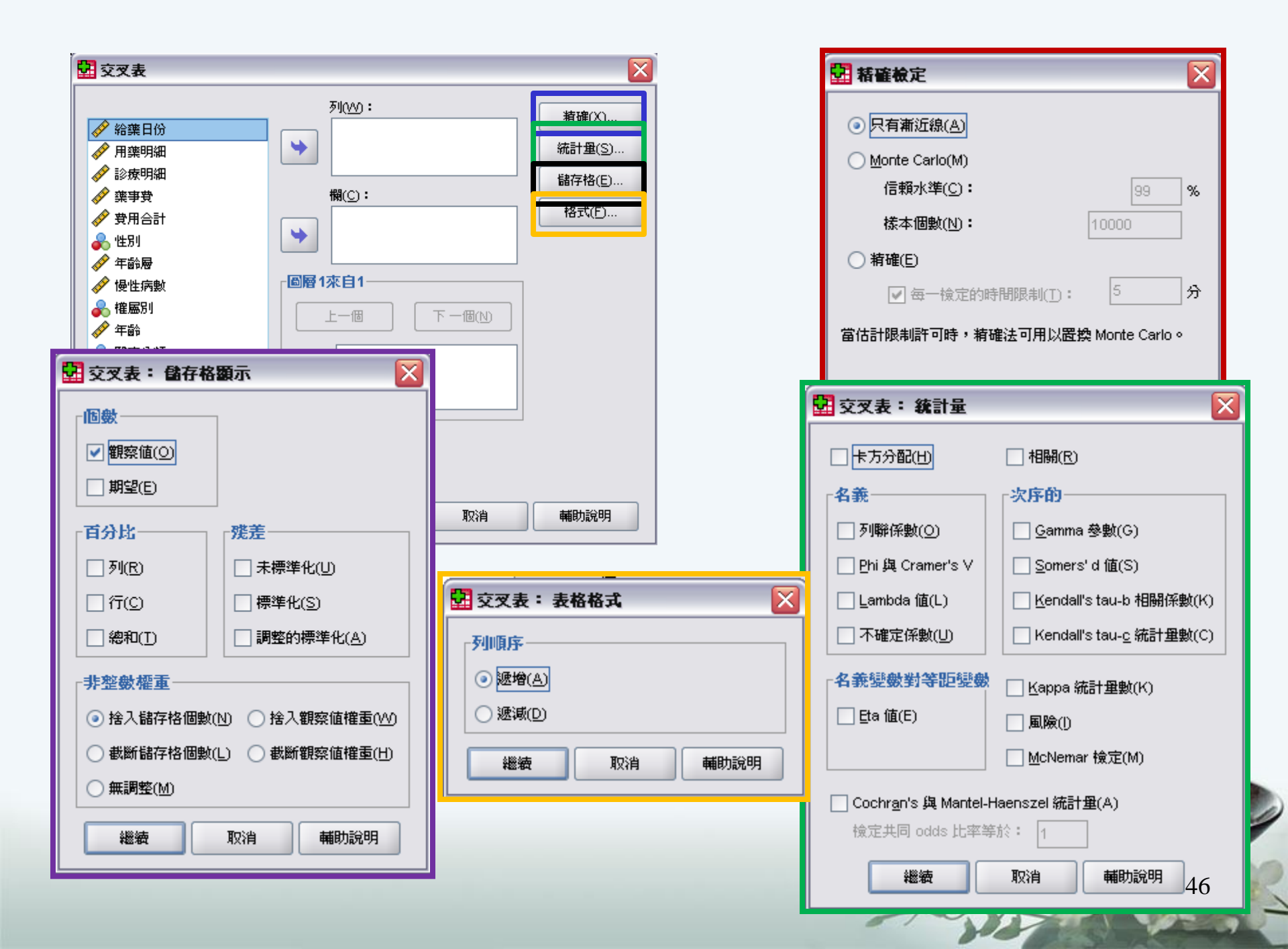

三、交叉表之統計量

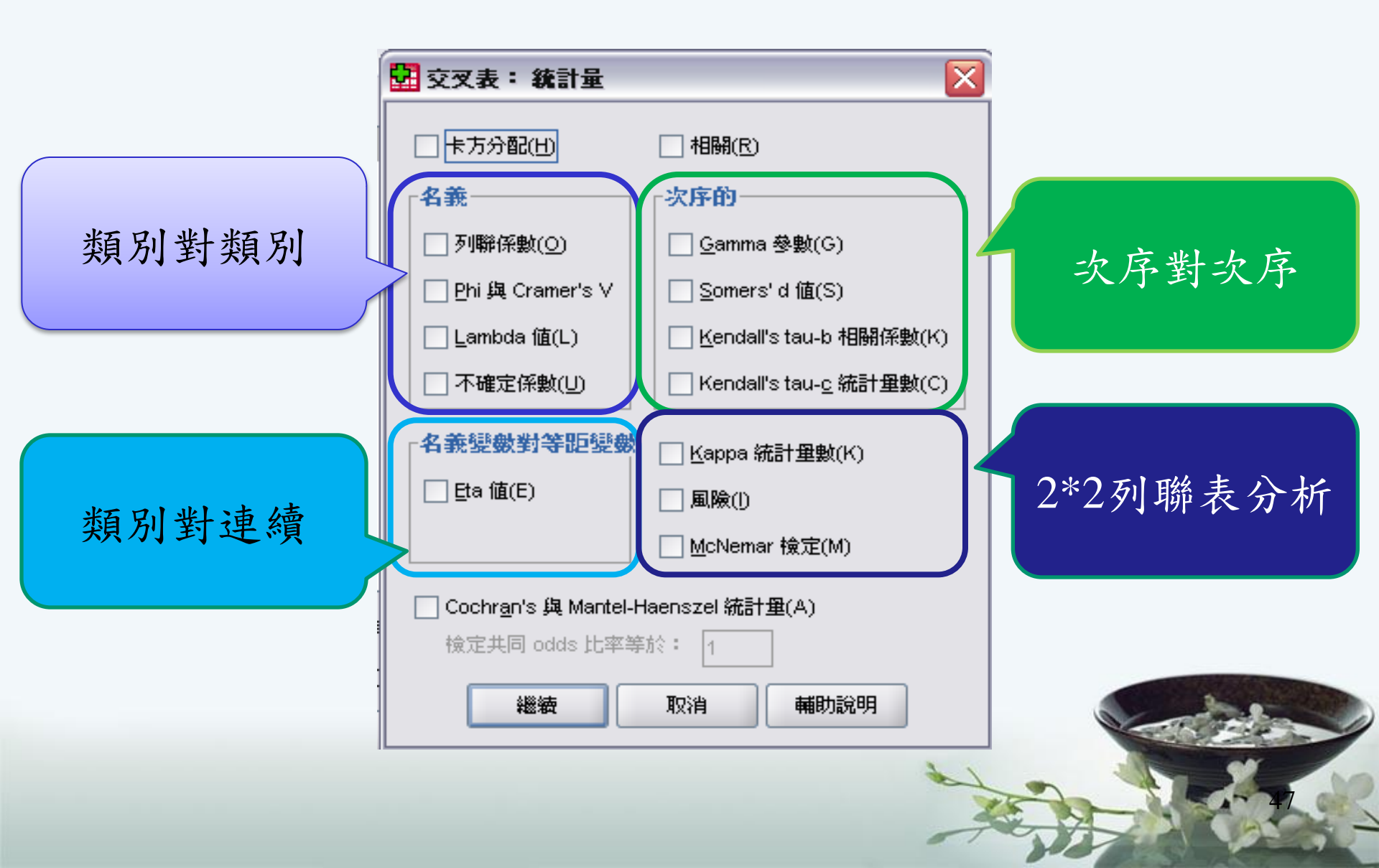

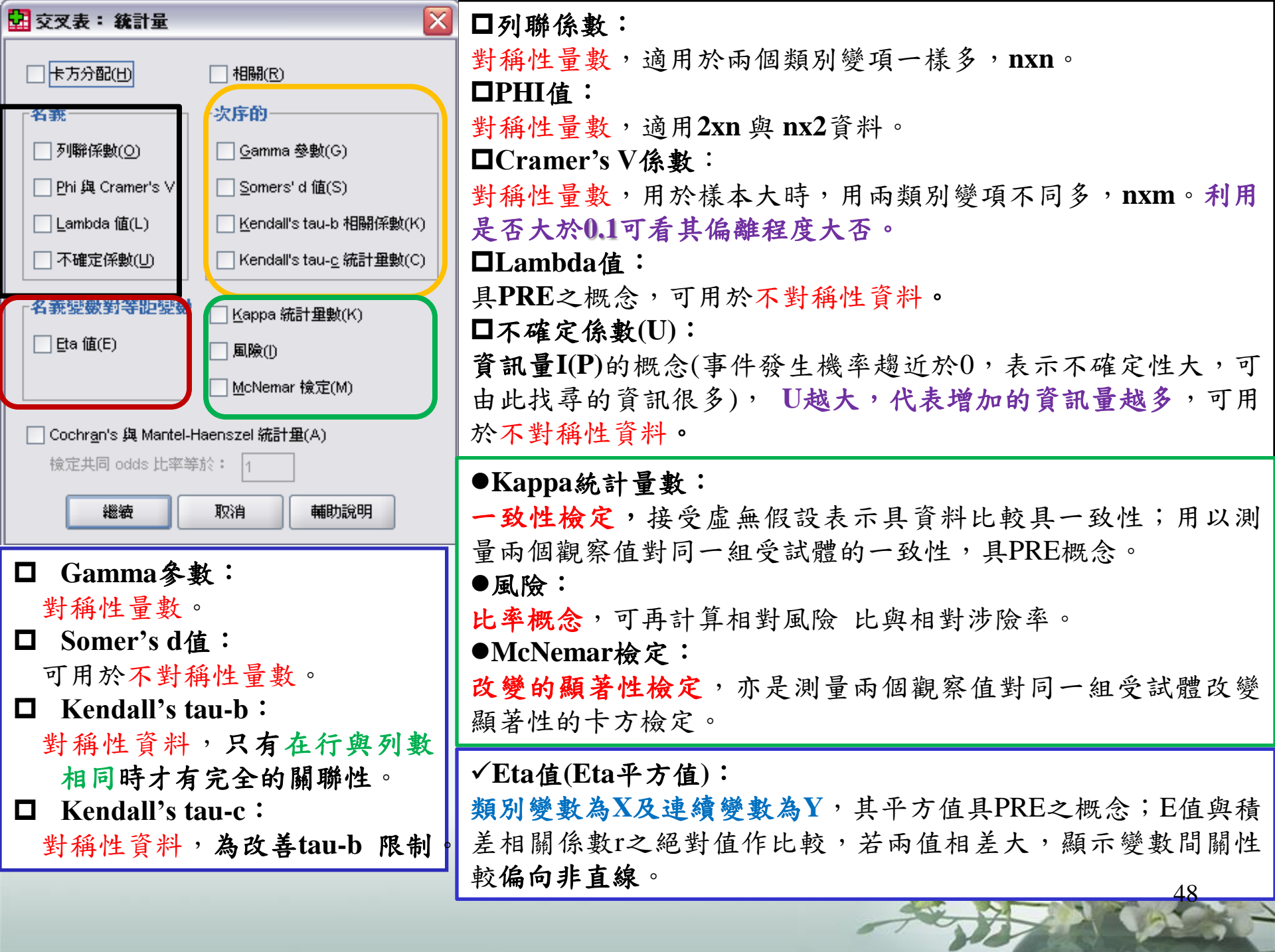

| <ul> <li>新確檢定</li> <li>只有漸近線(A)</li> <li>Monte Carlo(M)</li> </ul> |                                       |
|--------------------------------------------------------------------|---------------------------------------|
| 信賴水準(C):99                                                         | 🔄 🔛 交叉表: 儲存格顯示 🛛 🔀                    |
| 樣本個數(N): 10000                                                     |                                       |
| ○ 精確(E)                                                            |                                       |
| ✓ 每一檢定的時間限制(T): 5                                                  |                                       |
| 當估計限制許可時,精確法可用以置換 Monte C                                          | ar                                    |
|                                                                    | 7 □ 列(R) □ 未標準化(U)                    |
| 選擇交叉表所 🧖                                                           | 書書 (○) 行(C) (○) 標準化(S)                |
| 雪的顯示的資                                                             | □ 總和(I) □ 調整的標準化(A)                   |
|                                                                    |                                       |
| 料                                                                  |                                       |
|                                                                    | ○ 截斷儲存格個數(上) ○ 截斷觀察值權重(H)             |
|                                                                    | ○無調整( <u>M</u> )                      |
|                                                                    | 一 一 一 一 一 一 一 一 一 一 一 一 一 一 一 一 一 一 一 |

| 📴 交叉表: 表格格式                           | × |
|---------------------------------------|---|
| 列順序                                   | 1 |
| <ul> <li>逐增(A)</li> </ul>             |   |
| <ul> <li>○ 遞減(D)</li> </ul>           |   |
| > 一 一 一 一 一 一 一 一 一 一 一 一 一 一 一 一 一 一 |   |

選擇交叉表

表格格式

交叉表之分析

# 性別\*血型之列聯表(名目VS名目)

|                                                                                                    |                                                                                     |   |       |       |        | 😨 交叉                                                                                                    | 表:儲存格顯示 🛛 🔀             |  |  |
|----------------------------------------------------------------------------------------------------|-------------------------------------------------------------------------------------|---|-------|-------|--------|----------------------------------------------------------------------------------------------------|-------------------------|--|--|
| <ul> <li>交叉表</li> <li>承 姓名</li> <li>              年齢 [年齢]         </li> <li>             ◆ 年齢 [年齢]</li> <li>             ◆ 身高 [身高]</li> <li>             ◆ 離重 [體重]</li> </ul> <li>             ◆ 職者 [體重]</li> <li>             ◆ 総裁 [體重]</li> <li>             ◆ 職者 [職章]</li> <li>             ◆ 職者 (職者分)</li> <li>             ◆ 職者 (會計學)</li> <li>             ▲ 是否滿意自己成績 [是否</li> | 町       精確(X)         新計量(S)       儲存格(E)         別       格式(E)         加型 * 性別 交叉表 |   |       |       |        | <ul> <li>● 額察値(②)</li> <li>● 期望(E)</li> <li>● 期望(E)</li> <li>● 新(R)</li> <li>● 新(R)</li> <li>● 新(R)</li> <li>● 新標準化(U)</li> <li>● 標準化(S)</li> <li>● 調整的標準化(A)</li> </ul> |                         |  |  |
|                                                                                                    |                                                                                     |   |       |       | -<br>  |                                                                                                    |                         |  |  |
|                                                                                                    |                                                                                     |   |       | Male  | Female | 約1                                                                                                    |                         |  |  |
|                                                                                                    | 血型                                                                                  | А | 個數    | 2     | 1      | 3                                                                                                    | \$P格個數(L) () 截斷觀察值權重(H) |  |  |
|                                                                                                    |                                                                                     |   | 期望個數  | 2.1   | .9     | 3.0                                                                                                    | ξ( <u>M</u> )           |  |  |
|                                                                                                    |                                                                                     |   | 整體的 % | 20.0% | 10.0%  | 30.0%                                                                                                    |                         |  |  |
| □ 顯示集群長條圖(B)                                                                                                    |                                                                                     | В | 個數    | 1     | 2      | 3                                                                                                    | 4127月 甲酮的混合吗            |  |  |
| □ 應憲表格(I)                                                                                                    |                                                                                     |   | 期望個數  | 2.1   | .9     | 3.0                                                                                                    |                         |  |  |
|                                                                                                    |                                                                                     |   | 整體的 % | 10.0% | 20.0%  | 30.0%                                                                                                    |                         |  |  |
|                                                                                                    |                                                                                     | 0 | 個數    | 4     | 0      | 4                                                                                                    |                         |  |  |
|                                                                                                    |                                                                                     |   | 期望個數  | 2.8   | 1.2    | 4.0                                                                                                    | A state                 |  |  |
|                                                                                                    |                                                                                     |   | 整體的 % | 40.0% | .0%    | 40.0%                                                                                                    | Caral and a second      |  |  |
|                                                                                                    | 總和                                                                                  |   | 個數    | 7     | 3      | 10                                                                                                    |                         |  |  |
|                                                                                                    |                                                                                     |   | 期望個數  | 7.0   | 3.0    | 10.0                                                                                                    |                         |  |  |
|                                                                                                    |                                                                                     |   | 整體的 % | 70.0% | 30.0%  | 100.0%                                                                                                    |                         |  |  |

## 交叉表之分析

## 以顯著水準0.05檢定性別與血型是否有關聯

| 🛃 交叉表: 統計量                             |                  |                  |        |     |               |  |  |  |  |
|----------------------------------------|------------------|------------------|--------|-----|---------------|--|--|--|--|
| ✓ 卡方分配(H) 相關(R)                        |                  |                  |        |     |               |  |  |  |  |
| ─────────────────────────────────────  |                  |                  |        |     |               |  |  |  |  |
| □ 列聯係數( <u>○</u> ) □ <u>G</u> amma 參數( | G)               |                  |        |     |               |  |  |  |  |
| □ Phi與 Cramer's V □ ⊆omers'd 値         | (S)              | P-value值>0.01    |        |     |               |  |  |  |  |
| Lambda 値(L)                            | b 相關係數(K)        | キーいの             |        | 山上町 | 大山田田          |  |  |  |  |
| □ 不確定係數(U) □ Kendall's tau             | <u>c</u> 統計重數(C) | 表示性別和 血型 無 顯著的相關 |        |     |               |  |  |  |  |
| 名義變數對等距變數                              | 數(K)             |                  |        |     |               |  |  |  |  |
| □ <u>E</u> ta 値(E) □ 風險(I)             |                  |                  |        |     |               |  |  |  |  |
| McNemar 檢定                             | (M)              | 卡方檢定             |        |     |               |  |  |  |  |
| Cochran's 與 Mantel-Haenszel 統計里(A)     | Г                |                  |        |     | 浙沂历莱州         |  |  |  |  |
| 檢定共同 odds 比率等於: 1                      |                  |                  | 數值     | 自由度 | 御近顓者住<br>(雙尾) |  |  |  |  |
| <b>総</b> 統 取消 輔                        | 防說明              | Pearson卡方        | 3.651ª | 2   | .161          |  |  |  |  |
| <u>{</u>                               |                  | 概似比              | 4.579  | 2   | .101          |  |  |  |  |
|                                        |                  | 線性對線性的關連         | 1.050  | 1   | .306          |  |  |  |  |

有效觀察值的個數

10

交叉表之分析-2

# 年齡\*性別\*血型之列聯表

血型 \* 性別 \* 年齡 交叉表

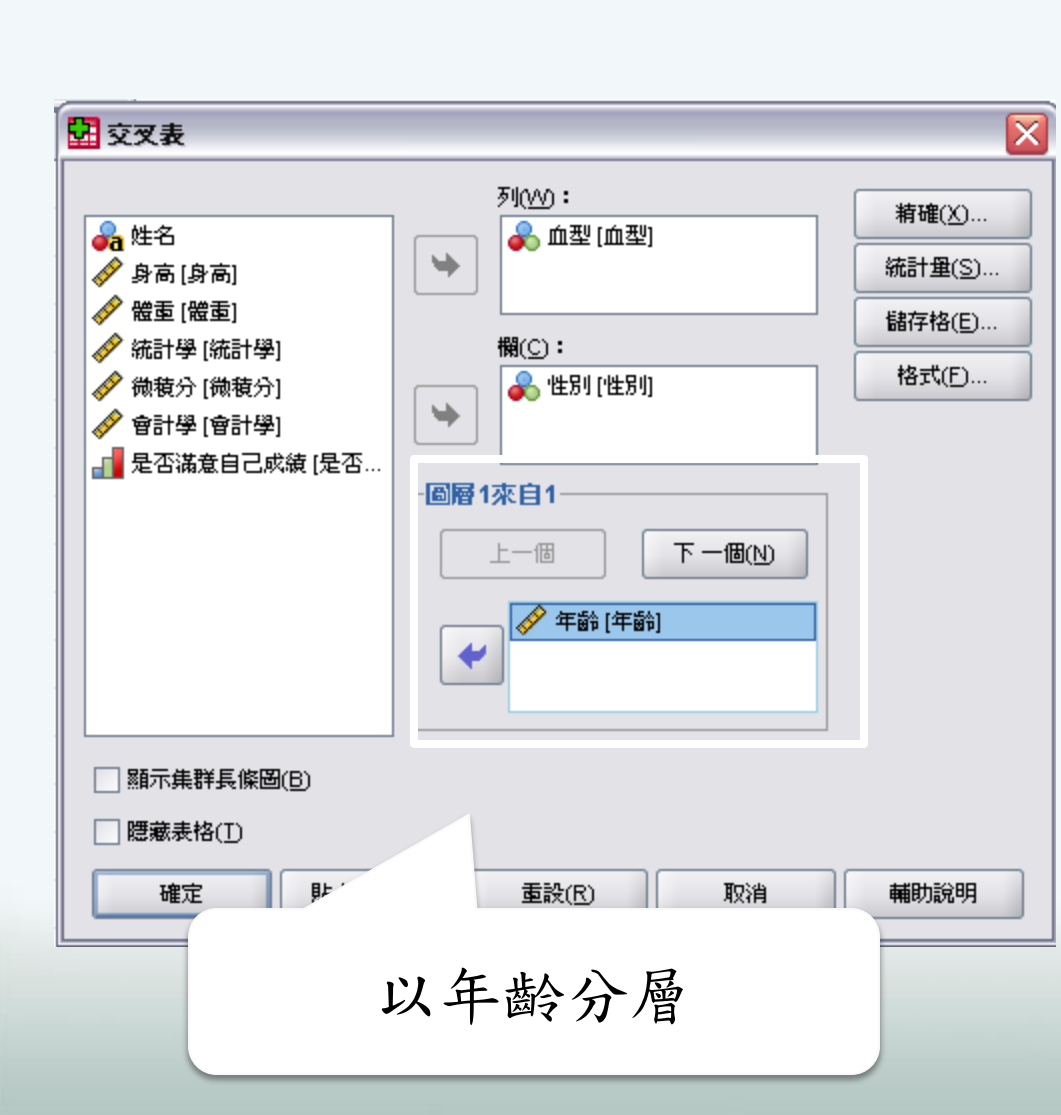

| Γ |    |             |   |                                                                              | 性      | 別      |          |   |
|---|----|-------------|---|------------------------------------------------------------------------------|--------|--------|----------|---|
|   | 年齡 |             |   |                                                                              | Male   | Female | ☆窮禾口     |   |
| Γ | 11 | 血型          | В | 個數                                                                           | 0      | 1      | 1        | Γ |
| L |    |             |   | 期望個數                                                                         | .5     | .5     | 1.0      |   |
| L |    |             |   | 整體的 %                                                                        | .0%    | 50.0%  | 50.0%    |   |
| L |    |             | 0 | 個數                                                                           | 1      | 0      | 1        | 1 |
| L |    |             |   | 期望個數                                                                         | .5     | .5     | 1.0      |   |
| L |    |             |   | 整體的 %                                                                        | 50.0%  | .0%    | 50.0%    | L |
| L |    | 總和          |   | 個數                                                                           | 1      | 1      | 2        | 1 |
| L |    |             |   | 期望個數                                                                         | 1.0    | 1.0    | 2.0      | L |
| L |    |             |   | 整體的 %                                                                        | 50.0%  | 50.0%  | 100.0%   | L |
| I | 20 | 血型          | А | 個數                                                                           | 1      |        | 1        | Γ |
| L |    |             |   | 期望個數                                                                         | 1.0    |        | 1.0      | L |
| L |    |             |   | 整體的 %                                                                        | 33.3%  |        | 33.3%    | L |
| L |    |             | 0 | 個數                                                                           | 2      |        | 2        | 1 |
| L |    |             |   | 期望個數                                                                         | 2.0    |        | 2.0      | L |
| L |    |             |   | 整體的 %                                                                        | 66.7%  |        | 66.7%    | L |
| L |    | 總和          |   | 個數                                                                           | 3      |        | 3        | 1 |
| L |    |             |   | 期望個數                                                                         | 3.0    |        | 3.0      | L |
| Ļ |    |             |   | 救難的 %                                                                        | 100.0% |        | 100.0%   | Ļ |
| Ϊ | 21 | 血型          | А | 個數                                                                           | 1      | 1      | 2        | Í |
| I |    |             |   | 期望個數                                                                         | 1.3    | .7     | 2.0      |   |
| I |    |             |   | 整體的 %                                                                        | 33.3%  | 33.3%  | 66.7%    |   |
| I |    |             | 0 | 個數                                                                           | 1      | 0      | 1        |   |
| I |    |             |   | 期望個數                                                                         | .7     | .3     | 1.0      |   |
| I |    |             |   | 整體的 %                                                                        | 33.3%  | .0%    | 33.3%    |   |
| I |    | 總和          |   | 個數                                                                           | 2      | 1      | 3        |   |
|   |    |             |   | 期望個數                                                                         | 2.0    | 1.0    | 3.0      |   |
|   |    |             |   | 整體的 %                                                                        | 66.7%  | 33.3%  | 100.0%   | - |
|   | 30 | 血型          | в | 個數                                                                           | 1      | 1      | 2        |   |
|   |    |             |   | 期望個數                                                                         | 1.0    | 1.0    | 2.0      |   |
|   |    |             |   | 整體的 %                                                                        | 50.0%  | 50.0%  | 100.0%   |   |
|   |    | <b>希昭本日</b> |   | 個數<br>#868 (584)                                                             | 1      | 1      | $52^{2}$ |   |
|   |    |             |   | <u>射望</u> 恒数                                                                 | 1.0    | 1.0    | J 42.0   |   |
| 1 |    |             |   | \$\$\$\$\$\$\$\$\$\$\$\$\$\$\$\$\$\$\$\$\$\$\$\$\$\$\$\$\$\$\$\$\$\$\$\$\$\$ | 511.0% | 51111% | 1111119% | - |

-

1

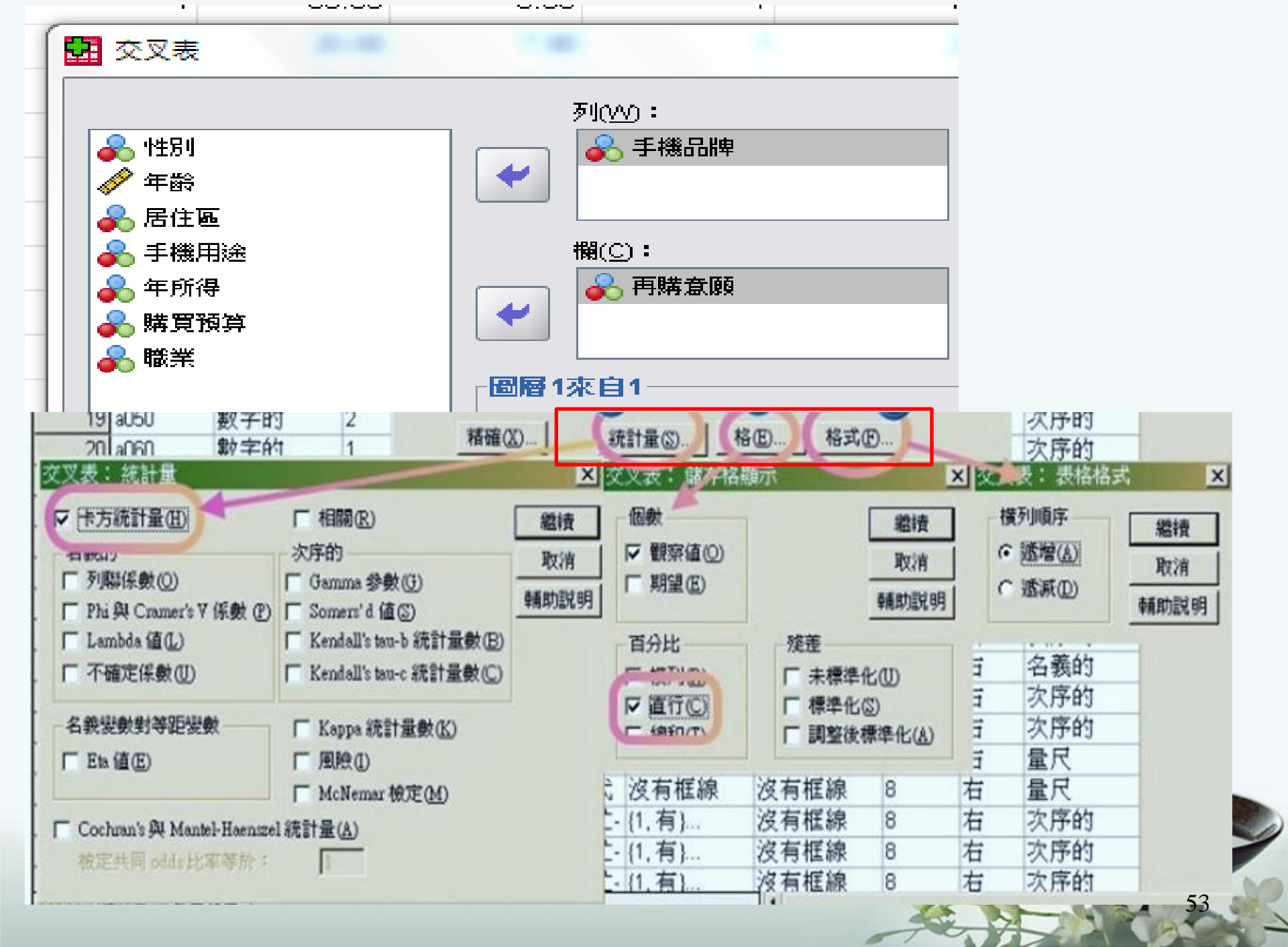

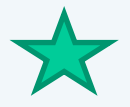

#### 手機品牌 \* 再購意願 交叉表

個數

|              |   | 再購 |    |              |
|--------------|---|----|----|--------------|
|              |   | 0  | 1  | <b>給密</b> 和日 |
| 手機品牌         | 1 | 1  | 5  | 6            |
|              | 2 | 8  | 3  | 11           |
|              | 3 | 4  | 7  | 11           |
|              | 4 | 2  | 6  | 8            |
|              | 5 | 3  | 4  | 7            |
|              | 6 | 3  | 3  | 6            |
| <b>糸窓</b> 和口 |   | 21 | 28 | 49           |

### Sig.=0.217>0.05, 無法拒絕Ho

卡方榆定

|           | 數值     | 自由度 | 漸近顯著性<br>(雙尾) |
|-----------|--------|-----|---------------|
| Pearson卡方 | 7.044ª | 5   | .217          |
| 概似比       | 7.331  | 5   | .197          |
| 線性對線性的關連  | .003   | 1   | .958          |
| 有效觀察值的個數  | 49     |     |               |

a. 10格 (83.3%)的預期個數少於 5。 最小的預期個數為 2.57。

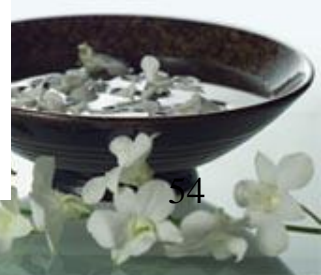

# 第六章 變異數分析

6-1 單因子變異數分析(One-way ANOVA)
6-2 雙因子變異數分析(Two-way ANOVA)
6-3 Multivariate ANOVA

# 變異數分析種類繁多,如下表:

| 依變數個數               | 自變數個數 | 名稱       |
|---------------------|-------|----------|
| 1<br>(單變量變異數分析)     | 1     | 單因子變異數分析 |
|                     | 2(以上) | 多因子變異數分析 |
| 2(以上)<br>(多變量變異數分析) | 1     | 單因子多變量分析 |
|                     | 2(以上) | 多因子多變量分析 |

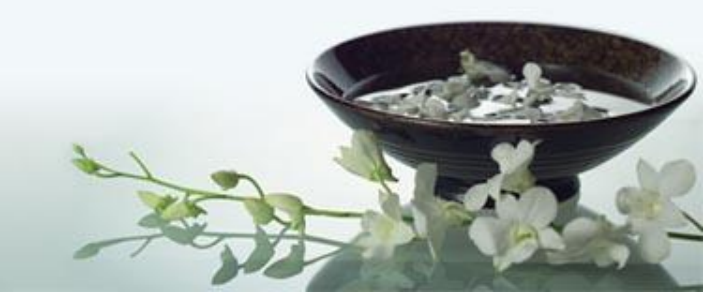

## 變異數分析(ANOVA)

### ● 變異數分析的定義

§變異數分析(Analysis of Variance, 簡稱ANOVA)是將<u>屬</u> 量樣本資料的變異,依其可能來源拆解(例如,組內變 異和組間變異),並檢定因子中各類或群(通常稱為 「處理」)的平均數是否相等,以判斷因子和母體屬量 變數之間的關係

#### ● 應用時機

§探討用來分類或分群的<u>屬質變數</u>(在變異數分析中稱為「因子」)和一個<u>屬量變數</u>之間的關係時,常常會運用 變異數分析方法

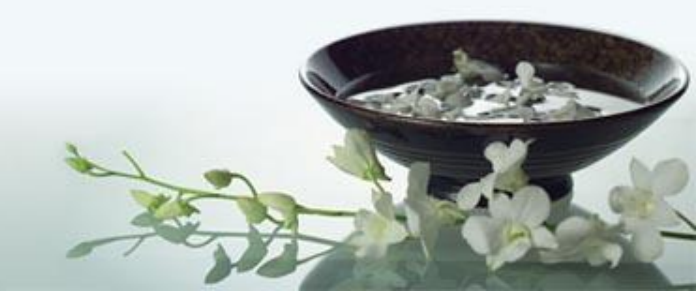

單因子變異數分析 6-2

Step1: <u>分析(A)</u>→<u>比較平均數法(M)</u>→<u>單因子變異數分析(O)</u>
EX:探討不同手機品牌對使用滿意度是否有差異?
■ 僅分析品牌對滿意度,無法衡量是否受到所得或預算之影響。(單對單)

| 檔案(E) | 編輯(E)  | 檢視(Y) 3 | 資料(D) 轉排 | \$(I) 分析(A | (G) 統計圖(G) | 公          | 用程式(U) | 親窗(W)     | 輔助說    | 明(H) |             |      |
|-------|--------|---------|----------|------------|------------|------------|--------|-----------|--------|------|-------------|------|
| 🛎 🖬 🏼 | 3 🖽 🖂  | ~ 🔚 🕼 ( | M 📲 📺 🖽  | 日本日 報表     | ₹(P)       | - F        |        |           |        |      |             |      |
| 1:學號  |        | 924898  |          | 敘知         | 態充計(E)     | - <b>F</b> |        |           |        |      |             |      |
| Í I   | 學號     | 科系      | 性別       | 年6 表林      | \$(I)      | •          | 居住區城   | 入學方式      | :   智力 | 測験   | <b>數學能力</b> | 英文1  |
| 1     | 924898 | 4       | 2        | 比車         | 较平均數法(M)   | •          | 平均數(M  | )         | [      | 65   | 68          | 43   |
| 2     | 925224 | 5       | 1        | — <u> </u> | 閱線性模式(G)   | •          | 單一様本   | T 檢定(S)   | . [    | 17   | 10          | 54   |
| 3     | 920550 | 4       | 2        | 沢る         | ≥横式(X)     | •          | 獨立様本   | T 检定(T)   | -      | 43   | 47          | 38   |
| 4     | 923749 | 4       | 1        | 1000       | 1 1969 VAL |            | いたは大学家 | T 100E(L) | •      | 59   | 50          | 52   |
| 5     | 922795 | 1       | 1        | 作日日        | a(C)       |            | 凤鲌惊平   | 1 微走的     | ·      | 79   | 88          | 44   |
| 6     | 923141 | 1       | 2        | 迴歸         | \$方法(R)    |            | 単因子嬰   | 異數分析(C    | D      | 43   | 61          | 58   |
| 7     | 928210 | 1       | 1        | 当行其        | 效線性(Q)     | ▶ 8        | 1      | 4         | 2      | 67   | 82          | 51   |
| 8     | 927877 | 5       | 1        | 分離         | f(Y)       | ▶ 2        | 9      | 3         | 2      | 47   | 43          | 53   |
| 9     | 926486 | 1       | 2        | 1074       | 1(統定(口))   | ▶ 4        | 7      | 4         | 2      | 62   | 56          | 60   |
| 10    | 927199 | 4       | 2        | <u> </u>   | 10HU90042/ | 2          | 5      | 3         | 2      | 76   | 61          | 46   |
| 11    | 921111 | 3       | 2        | /<.8       | E(A)       | 6          | 7      | 2         | 2      | 69   | 89          | 55   |
| 12    | 921374 | 1       | 1        | 無者         | #數檢定(ND    | ▶ 8        | 7      | 3         | 2      | 81   | 88          | 67   |
| 13    | 920216 | 3       | 2        | 時間         | 引動列(I)     | ▶ 2        | 2      | 4         | 2      | 96   | 98          | 50   |
| 14    | 921393 | 2       | 1        | 存約         | 5分析(S)     | ▶ 2        | 1      | 3         | 2      | 33   | 50          | 45   |
| 15    | 928492 | 4       | 1        | 2012       | 調査なな(11)   | ▶ 2        | 8      | 3         | 2      | 30   | 14          | 54   |
| 16    | 921589 | 5       | 1        | 7.9.3      | 「「「「「「」」」」 | 0          | 6      | 3         | 2      | 9    | 0           | 47   |
| 17    | 921714 | 4       | 1        | 3月27       | 新值分析(Y)    | 5          | 6      | 5         | 2      | 74   | 68          | 53   |
| 18    | 928237 | 4       | 2        | 複合         | ?様本(L)     | ▶ 8.       | 3      | 2         | 2      | 16   | 10          | 51   |
| 19    | 926982 | 3       | 2        | 20         | 177        | 6          | 2      | 1         | 2      | 86   | 95          | 53   |
| 20    | 922436 | 4       | 2        | 20         | 171        | 7          | 7      | 2         | 2      | 64   | 60          | 64   |
| 21    | 926231 | 2       | 1        | 18         | 182        | 2          | 5      | 4         | 2      | 89   | 92          | 44   |
| 22    | 929117 | 1       | 2        | 21         | 175        | 2          | 5      | 2         | 2      | 87   | 94          | 67   |
| 23    | 924582 | 2       | 1        | 19         | 176        | 6          | 3      | 2         | 2      | 72   | 70          | 51   |
| 24    | 925813 | 1       | 1        | 21         | 182        | 6          | 8      | 2         | 2      | 73   | 79          | 67   |
| 25    | 923286 | 2       | 1        | 20         | 175        | 7          | 8      | 2         | 2      | 57   | 61          | 64   |
| 26    | 927259 | 2       | 1        | 18         | 175        | 6          | 1      | 3         | 2      | 78   | 89          | 56   |
| 27    | 924625 | 2       | 2        | 20         | 158        | 5          | 6      | 4         | 2      | 74   | 73          | 45   |
| 28    | 922548 | 4       | 1        | 18         | 169        | 5          | 7      | 2         | 2      | 58   | 68          | 59   |
| 29    | 925713 | 2       | 1        | 20         | 189        | 110        | 0      | 3         | 2      | 66   | 64          | 62   |
| 30    | 923120 | 3       | 1        | 18         | 179        | 9          | 2      | 5         | 2      | 56   | 60          | 64   |
| 31    | 927738 | 5       | 1        | 18         | 188        | 7          | 8      | 3         | 2      | 58   | 81          | 57   |
| 32    | 925375 | 4       | 1        | 21         | 162        | 6          | 7      | 1         | 1      | 55   | 60          | 6400 |
| 33    | 922102 | 2       | 1        | 18         | 178        | 8          | 7      | 2         | 2      | 47   | 37          | 56   |
| 34    | 924766 | 2       | 1        | 19         | 168        | 4          | 7      | 1         | 1      | 70   | 76          | 77   |

|                                                                              | -                                                                              | <u>53</u> 1                                                                                                    |
|------------------------------------------------------------------------------|--------------------------------------------------------------------------------|----------------------------------------------------------------------------------------------------|
| (                                                                            |                                                                                | 比對(C)       0         st Hoc 檢定(H)       0         選項(Q)       1         1       1         •變異數同質性的檢定:用Levene來檢 |
| <ul> <li>▶ 再購意願</li> <li>▶ 職業</li> </ul>                                     | S子(E):<br>→ 手機品牌                                                               | 定變異數的相等性,與常態性假設無<br>關。                                                                                          |
| 確定<br>貼上之後(P)                                                                | 重設(R) 取消                                                                       | •Brown-Forsythe、Welch:可計算其統計量以檢定組別平均數的相等性。當                                                                     |
|                                                                              | ■ 単因子變異數分析: Post Hoc 多重比較<br>「假設相同的變異數                                         | 變異數相等的假設不成立,一般慣用<br>這個統計量。                                                                                      |
| <ul> <li>✓ 捆延性統計量(U)</li> <li>□ 固定和隨機效果(C)</li> <li>✓ 變異數同質性檢定(H)</li> </ul> | ✓ LSD(L)     ✓ S-N-K(S)     Bonferroni 法(B)     ✓ Iukey 法(T)     State the the | 100,1000,1000,1000,1000,1000,1000,1000                                                                          |
| Brown-Forsythe(B)                                                            | Scheffe 法(C) □ Duncan(D)<br>R-E-G-WF值(R) Hochberg's GT2 檢定(H)                  | • <u>S-N-K</u> :兩兩組別比較方法。<br>• <u>Bonferroni</u> :LSD修正而來,透過設定                                                  |
| □ 平均數圖( <u>M</u> )<br><mark> 違漏值</mark>                                      | □ R-E-G-W Q 值(Q) □ Gabriel 檢定(G)                                               | α顯著水準來控制所有α顯著性水準。<br>• <u>Turkey</u> :控制所有比較中最大的一類                                                              |
| <ul> <li>● 依分析排除觀察值(A)</li> <li>○ 完全排除觀察值(L)</li> </ul>                      | 本IR記和ID由型記典號                                                                   | 錯誤值不超過α顯著水準。 •Scheffe: 檢定各個平均數的線性組合                                                                             |
| ▲繼續 取消 輔助說明<br>■                                                             | 題著水準(⊻): 0.05<br>総績 取約                                                         | 控制α線者水準等於.05。                                                                                                   |

## 結果分析:如下兩圖

#### ▶ 單因子

#### [資料集1]

| 7113/150/28 |    |      |       |      |               |      |     |     |
|-------------|----|------|-------|------|---------------|------|-----|-----|
|             |    |      |       |      | 平均數的 95% 信賴區間 |      |     |     |
|             | 個數 | 平均數  | 標準差   | 標準誤  | 下界            | 上界   | 最小值 | 最大值 |
| 1           | 6  | 3.00 | 1.414 | .577 | 1.52          | 4.48 | 1   | 5   |
| 2           | 11 | 3.73 | 1.489 | .449 | 2.73          | 4.73 | 1   | 5   |
| з           | 11 | 3.45 | 1.440 | .434 | 2.49          | 4.42 | 1   | 5   |
| 4           | 8  | 3.63 | 1.188 | .420 | 2.63          | 4.62 | 2   | 5   |
| 5           | 7  | 4.29 | 1.496 | .565 | 2.90          | 5.67 | 1   | 5   |
| 6           | 6  | 4.33 | .816  | .333 | 3.48          | 5.19 | 3   | 5   |
| 總和          | 49 | 3.71 | 1.354 | .193 | 3.33          | 4.10 | 1   | 5   |

#### 描述性統計量

|   |              |                          | 變異數回  | 質准           | 阀定          | _   |                    |      |            |
|---|--------------|--------------------------|-------|--------------|-------------|-----|--------------------|------|------------|
|   | 滿意度          |                          |       |              |             |     |                    |      |            |
|   | Leven<br>    | e 統計<br><u>1</u><br>.344 | 分子自由加 | <u>夏</u>     | 分母自由度<br>43 | 300 | <b>領著性</b><br>.883 | P<0  | 05才達顯茎水進。  |
|   |              | I                        |       |              | (           |     |                    |      | 057 连溪石水-1 |
|   |              |                          |       | А            | NOVA        |     |                    |      |            |
|   | 滿意度          |                          |       |              |             |     |                    |      |            |
|   |              | 平方和                      | 自由「   | <del>度</del> | 平均平方和       |     | F                  | 顯著性  | ]          |
|   | 組間           | 8.45                     | 4     | 5            | 1.691       | Г   | .914               | .481 | 1          |
|   | 組內           | 79.54                    | 6     | 43           | 1.850       |     |                    |      |            |
|   | <b>糸窓</b> 利口 | 88.00                    | 0     | 48           |             |     |                    |      | IJ         |
| _ |              |                          |       |              |             |     |                    |      |            |

▶同質性檢定p值>.05時,因要比較的數組平均數的變異數是同質的!可以直接採用anova表裡面的F值與p值來做推論。

▶同質性檢定的p值<.05,代表數組樣本的變異數之間有顯著的差異,這樣的狀況違反了變異數分析的基本假定,anova表裡面的F值與p值就不能直接採用。

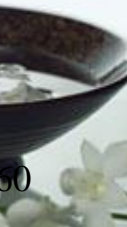

Post Hoc 檢定

多重比較

依變數滿意度

|   |           |           |          |            |      |       | 95% 信頼 | 領區間  |  |
|---|-----------|-----------|----------|------------|------|-------|--------|------|--|
|   |           | (1) 手機品 卑 | (J) 手機品牌 | 平均差異 (I-J) | 標準誤  | 顯著性   | 下界     | 上界   |  |
|   | Tukey HSD | 1         | 2        | 727        | .690 | .897  | -2.79  | 1.33 |  |
|   |           |           | 3        | 455        | .690 | .985  | -2.51  | 1.60 |  |
|   |           |           | 4        | 625        | .735 | .956  | -2.82  | 1.57 |  |
|   |           |           | 5        | -1.286     | .757 | .540  | -3.54  | .97  |  |
|   |           |           | 6        | -1.333     | .785 | .541  | -3.67  | 1.01 |  |
|   |           |           |          | •          |      | I I   | 1      | 1    |  |
| S | cheffe 法  | 1         | 2        | 727        | .690 | .951  | -3.13  | 1.68 |  |
|   |           |           | 3        | 455        | .690 | .994  | -2.86  | 1.95 |  |
|   |           |           | 4        | 625        | .735 | .981  | -3.19  | 1.94 |  |
|   |           |           | 5        | -1.286     | .757 | .717  | -3.92  | 1.35 |  |
|   |           |           | 6        | -1.333     | .785 | .718  | -4.07  | 1.41 |  |
|   |           | 2         | 1        | .727       | .690 | .951  | -1.68  | 3.13 |  |
|   |           |           | 3        | .273       | .580 | .999  | -1.75  | 2.30 |  |
|   |           |           | 4        | .102       | .632 | 1.000 | -2.10  | 2.31 |  |
|   |           |           | 5        | 558        | .658 | .981  | -2.85  | 1.73 |  |
|   |           |           | 6        | 606        | .690 | .978  | -3.01  | 1.80 |  |
|   |           | 3         | 1        | .455       | .690 | .994  | -1.95  | 2.86 |  |
|   |           |           | 2        | 273        | .580 | .999  | -2.30  | 1.75 |  |
|   |           |           | 4        | 170        | .632 | 1.000 | -2.37  | 2.03 |  |
|   |           |           | 5        | 831        | .658 | .899  | -3.12  | 1.46 |  |
|   |           |           | 6        | 879        | .690 | .896  | -3.29  | 1.53 |  |

| ·變異數同質性的檢定:用Levene來檢        |
|-----------------------------|
| 定變異數的相等性,與常態性假設無            |
| 關。                          |
| •Brown-Forsythe、Welch:可計算其統 |
| 計量以檢定組別平均數的相等性。當            |
| 變異數相等的假設不成立,一般慣用            |
| 這個統計量。                      |
| •LSD:T檢定的變形,在變異和自由度         |
| 的計算上利用了整個樣本的資訊,不            |
| 僅比較兩組間訊息。                   |
| • <u>S-N-K</u> :兩兩組別比較方法。   |
| •Bonferroni:LSD修正而來,透過設定    |
| α顯著水準來控制所有α顯著性水準。           |
| •Turkey:控制所有比較中最大的一類        |
| 錯誤值不超過α顯著水準。                |
| •Scheffe: 檢定各個平均數的線性組合      |
| 控制α顯著水準等於.05。               |
|                             |

6-2 雙因子變異數分析

例如:某研究者想了解編序教學與發現教學,及三種不同管教方式對學生統計學與會計學測驗分數之影響。

|          |                       |                    |                                            |      | 07             |       | 1                | - JU 70                               |
|----------|-----------------------|--------------------|--------------------------------------------|------|----------------|-------|------------------|---------------------------------------|
| 檔案(E) 編輯 | (E) 檢視(⊻) 資料(D) 輔換(T) | 分析(A) 統計圖(G) 分     | 公用程式(U) 増益集(O)                             | 視窗(⊻ | ₩ 冬菜量          |       |                  |                                       |
| 🖻 🔒 📋    | 📴 🗄 🕈 🔚 📭 🕅           | 報表(P) ▶            | 🎽 💊 🌑 🛛 🕸                                  |      |                |       |                  | 6                                     |
| 1:性別     | 1.0                   | 敘述統計(E) →          |                                            |      |                | -     | 依變數(D):          | 模式(M)                                 |
|          | 性別 年齢                 | 表格( <u>B)</u> ▶    | 體重                                         | ш́   | ● 性別           |       |                  |                                       |
|          |                       | RFM 分析(I) 🔰        | •                                          |      |                |       | ◇ 曹計学            |                                       |
| 1        | 1                     | 比較平均數法(M)          | 67                                         |      | ● ● ● ● ●      |       |                  | B形(D □                                |
| 2        | 1                     | 一般線性模式(G)          | , ₩ 單變量(U)                                 |      | ▲ ▲ ▲          |       | 固定因子(E):         | Post <u>H</u> oc 檢定(H) 8              |
| 3        | 1                     | 概化線性模式(乙) →        | ₩ 多變量( <u>M</u> )                          |      | 🔷 す験組/控制組 [實驗組 |       |                  | 储存(S) 6                               |
| 4        | 0                     | 混合棋式(X)            | GLM 重複量數( <u>R</u> )                       |      | ● ● 微積分        |       | ✓ 管教方式           |                                       |
| 5        | 1                     | 相關(C)              | ,│<br>──────────────────────────────────── |      | 🔷 🔗 是否滿意自己的成績  |       |                  | 3 X#+9(U)                             |
| 6        | 0                     | 迴歸( <u>R</u> )     |                                            |      |                |       | 共變量( <u>C</u> ): | в                                     |
| 7        | 1                     | 對數線性(○) ●          | 78                                         |      |                |       |                  | 9                                     |
| 8        | 1                     | 神經網路( <u>//)</u>   | 80                                         |      |                |       |                  |                                       |
| 9        | 0                     | 分類(Y)              | 45                                         |      |                |       |                  |                                       |
| 10       | 1                     | 維度縮減( <u>D</u> ) ▶ | 55                                         |      |                |       | 加權最小平方法之權數(22)   | B                                     |
| 11       | 0                     | 尺度( <u>A</u> )     | 42                                         |      |                |       |                  | P                                     |
| 12       | 0                     | 無母數檢定(N)           | 44                                         |      | 確定 り 貼 に       | 之後(P) | 重設(R) 取消         | ■ ■ ■ ■ ■ ■ ■ ■ ■ ■ ■ ■ ■ ■ ■ ■ ■ ■ ■ |
| 13       | 1                     | 預測( <u>T</u> )     | 58                                         |      |                |       |                  | 8                                     |
| 14       | 0                     | 存活分析(S)            | 41                                         |      | AE             | 2     | 1                | <u>nn éo</u>                          |
| 15       | 0                     | 複選題分析(□) ●         | 38                                         |      | 2              |       |                  | A CARDON A                            |
| 16       | 1                     | 🧾 遺漏值分析(⊻)         | 66                                         |      | 2              |       |                  |                                       |
| 17       | 0                     | 多個插補(1)            | 48                                         |      | 3              |       |                  |                                       |
| 18       | 0                     | 複合樣本( <u>L</u> ) → | 45                                         |      | 3              |       | and and a        |                                       |
| 19       | 1                     | 品質控制(Q)            | 80                                         |      | 4              |       |                  | Ar and -                              |
| 20       | 0                     | 🗹 ROC 曲線(V)        | 55                                         |      | 4              |       | - Jose           |                                       |

| <ul> <li>體重</li> <li>參裝量: 選項</li> <li>途際平均數估計</li> <li>因子與因子交互作用(E):</li> <li>(OVERALL)</li> <li>教學方法</li> <li>管教方式</li> <li>管教方式</li> <li>教學方法*管教方式</li> <li>参 崩積</li> <li>※ 強調</li> <li>※ 面積</li> <li>※ 面積</li> <li>※ 自着</li> <li>※ 面積</li> <li>※ 面積</li></ul> | 拾計學   78   32   6   0   0   0   0   0   0   0   0                                                                                                    |
|----------------------------------------------------------------------------------------------------|----------------------------------------------------------------------------------------------------|
| <ul> <li>● 録述統計(D)</li> <li>● 執矩陣(A)</li> <li>● 效果大小估計值(E)</li> <li>● 翻黎的檢定能力(B)</li> <li>● 翻数對水準之圖形(P)</li> <li>● 參數估計值(P)</li> <li>● 發髮估計值(P)</li> <li>● 發差圖(R)</li> <li>● SSCP 矩陣(S)</li> <li>● 缺適性(L)</li> <li>● 發差 SSCP 矩陣(C)</li> <li>● 最可估函數(G)</li> <li>■ 翻著水準(Y):</li> <li>…05</li> <li>信賴區間為 95.0%</li> <li>繼續</li> <li>         取消</li> <li>         輔助說明     </li> </ul>                                                                                                    | <ul> <li>● 婆婆皇:模式</li> <li>● 完全因子設計(A)</li> <li>● 自訂(C)</li> <li>図子與共變量(P):</li> <li>(U 教學方法<br/>U 管教方式</li> <li>(U 管教方式</li> <li>(D):</li> <li>(D):</li> <li></li></ul> |
|                                                                                                    | 平方和(②:型Ⅰ▼<br>(②:型Ⅰ▼<br>(製式中包括截距())<br>(総績) 取消 輔助説明                                                                                                    |

結果分析:如下圖

#### 單變量檢定

| 依變數 |    | 平方和       | df | 平均平方和   | F    | 顯著性  |
|-----|----|-----------|----|---------|------|------|
| 統計學 | 對比 | 358.267   | 2  | 179.134 | .445 | .643 |
|     | 誤差 | 17697.478 | 44 | 402.215 |      |      |
| 會計學 | 對比 | 742.750   | 2  | 371.375 | .992 | .379 |
|     | 誤差 | 16471.733 | 44 | 374.358 |      |      |

F 檢定 管教方式 的效果。這個檢定是根據所估計邊緣平均數的線性獨立成對比 較而定。

3. 教學方法 \* 管教方式

|     |      |      |        |   |       | 95%信   | 賴區間    |
|-----|------|------|--------|---|-------|--------|--------|
| 依變數 | 教學方法 | 管教方式 | 平均數    | 根 | 準誤差   | 下界     | 上界     |
| 統計學 | 1    | 1    | 66.222 |   | 6.685 | 52.749 | 79.695 |
|     |      | 2    | 79.500 |   | 6.342 | 66.718 | 92.282 |
|     |      | 3    | 81.600 |   | 8.969 | 63.524 | 99.676 |
|     | 2    | 1    | 62.444 |   | 6.685 | 48.972 | 75.917 |
|     |      | 2    | 58.667 |   | 6.685 | 45.194 | 72.140 |
|     |      | 3    | 60.000 |   | 7.091 | 45.710 | 74.290 |
| 會計學 | 1    | 1    | 64.111 |   | 6.449 | 51.113 | 77.109 |
|     |      | 2    | 68.300 |   | 6.118 | 55.969 | 80.631 |
|     |      | 3    | 72.200 |   | 8.653 | 54.761 | 89.639 |
|     | 2    | 1    | 74.222 |   | 6.449 | 61.224 | 87.220 |
|     |      | 2    | 52.111 |   | 6.449 | 39.113 | 65.109 |
|     |      | 3    | 57.750 |   | 6.841 | 43.964 | 71.536 |

### EX:製表1(統計學)

|      | 放任     | 懲罰     | 獎賞   |
|------|--------|--------|------|
| 編序教學 | 66.222 | 79.5   | 81.6 |
| 發現教學 | 62.444 | 58.667 | 60   |

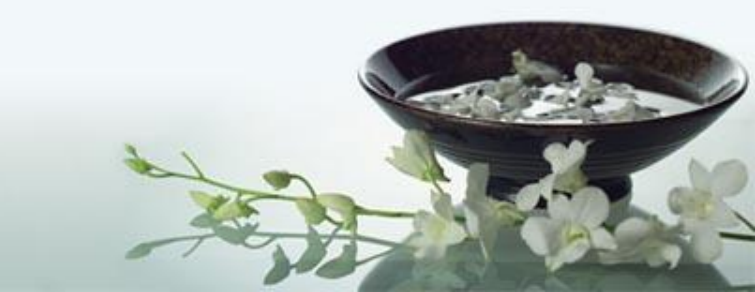

多變量檢定<sup>。</sup>

| 效果          |                         | 數值     | F                  | 假設自由度 | 誤差自由度  | 顯著性  |   |
|-------------|-------------------------|--------|--------------------|-------|--------|------|---|
| 截距          | Pillai's Trace          | .955   | 455.725ª           | 2.000 | 43.000 | .000 | ĺ |
|             | Wilks' Lambda 變數選擇<br>法 | .045   | 455.725ª           | 2.000 | 43.000 | .000 |   |
|             | 多變量顯著性檢定                | 21.197 | 455.725ª           | 2.000 | 43.000 | .000 |   |
|             | Roy的最大平方根               | 21.197 | 455.725ª           | 2.000 | 43.000 | .000 |   |
| 教學方法        | Pillai's Trace          | .136   | 3.399ª             | 2,000 | 43.000 | .043 |   |
|             | Wilks' Lambda 變數選擇<br>法 | .864   | 3.399ª             | 2.000 | 43.000 | .043 |   |
|             | 多變量顯著性檢定                | .158   | 3.399*             | 2.000 | 43.000 | .043 |   |
|             | Roy 的最大平方根              | .158   | 3.399ª             | 2.000 | 43.000 | .043 |   |
| 管教方式        | Pillai's Trace          | 930.   | 782                | 4.000 | 88.000 | .540 | [ |
|             | Wilks' Lambda 變數選擇<br>法 | .932   | .776 <sup>a</sup>  | 4.000 | 86.000 | .544 |   |
|             | 多變重觀者性檢定                | .073   | .770               | 4.000 | 84.000 | .548 |   |
|             | Roy 的最大平方根              | .071   | 1.556 <sup>b</sup> | 2.000 | 44.000 | .222 |   |
| 教學方法 * 管教方式 | Pillai's Trace          | .122   | 1.428              | 4.888 | 88.888 | .231 | - |
|             | Wilks' Lambda 變數選擇<br>法 | .878   | 1.443ª             | 4.000 | 86.000 | .227 |   |
|             | 多變量顯著性檢定                | .139   | 1.456              | 4.000 | 84.000 | .223 |   |
|             | Roy 的最大平方根              | .138   | 3.044 <sup>b</sup> | 2.000 | 44.000 | .058 |   |

a. 精確的統計量

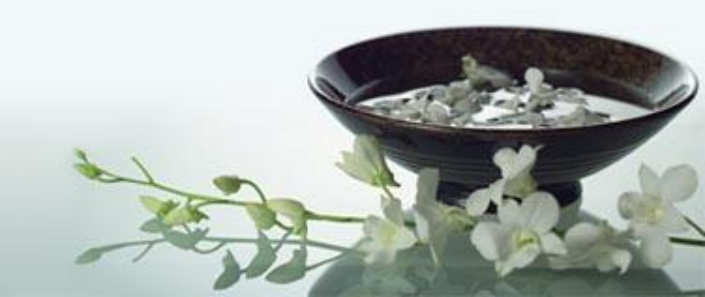

# 6-3 Multivariate ANOVA

| 檔案(E) 編輯 | ŧ(E) 檢視(⊻) 資料 | (D) 轉換(D) | 分析( <u>A</u> ) | 統計圖(G) (          | 公用    | 程式(U)  | 増益集(⊙)        | 視窗(₩) | 說明(出) |      |
|----------|---------------|-----------|----------------|-------------------|-------|--------|---------------|-------|-------|------|
| 🗁 📙 🚊    | 📴 🕈 🕈 🔚       | 📭 📑 🚧     | 報表(日           | ອ I               | ▶ 🔰   | s 📀 🧠  | abc           |       |       |      |
| 1 : 作生房川 | 1.0           |           | 敘述結            | にます( <u>E</u> ) 「 | • [   |        |               |       |       |      |
|          | 性別            | 年齢        | 表格(E           | 3)                | ١     | 體      | 重             | 血型    | į –   | 實驗組控 |
|          |               |           | RFM 分          | う析(1) 「           | ۰L    |        |               |       |       |      |
| 1        | 1             |           | 比較平            | 7七9曲がき(140)       | ۶L    |        | 67            |       | 1     |      |
| 2        | 1             |           | 一般紡            | 独特棋式(G)           | ► G   | M 單變量  | :(U)          |       | 1     |      |
| 3        | 1             |           | 概化線            | 制性模式(Z)           | ► A   | MA 多變量 | :( <u>M</u> ) |       | 2     |      |
| 4        | 0             | I         | 混合棋            | (四)))))           | ► RE  | " 里視重  |               | _     | 2     |      |
| 5        | 1             |           | 相關(⊆           | D I               | ▶   ⁻ | 變異成    | (守(V)         | -     | 3     |      |
| 6        | 0             | I         | 迴歸(5           | হ্য ।             | • -   |        |               |       | 3     |      |
| 7        | 1             |           | 對數線            | N性(①)             | •     |        | 78            |       | 3     |      |
| 8        | 1             |           | 神經空經           | 略(22)             | •     |        | 80            |       | 4     |      |
| 9        | 0             |           | 分類()           | വ വ               | •     |        | 45            |       | 4     |      |
| 10       | 1             |           | 維度縮            | 諸滅( <u>D)</u> 1   | •     |        | 55            |       | 4     |      |
| 11       | 0             |           | 尺度(4           | ا (4              | •     |        | 42            |       | 4     |      |
| 12       | 0             |           | 無母數            | ☆検定(№)     □      | •     |        | 44            |       | 3     |      |
| 13       | 1             |           | 預測(1           | D I               | •     |        | 58            |       | 2     |      |
| 14       | 0             |           | 存活分            | )析(S)             | •     |        | 41            |       | 1     |      |
| 15       | 0             |           | 複選題            | 夏分析( <u>U)</u> 「  | •     |        | 38            |       | 2     |      |
| 16       | 1             |           | 🔀 遺漏値          | ≦分析(⊻)            |       |        | 66            |       | 2     |      |
| 17       | 0             | I         | 多個擂            | 「補(I)             | F [   |        | 48            |       | 3     |      |
| 18       | 0             | I         | 複合様            | [本(上)             | •     |        | 45            |       | 3     |      |
| 19       | 1             |           | 品質控            | 2制(Q)             | •     |        | 80            |       | 4     |      |
| 20       | 0             | I         | 💋 ROC 🖻        | 曲線(⊻)             |       |        | 55            |       | 4     |      |

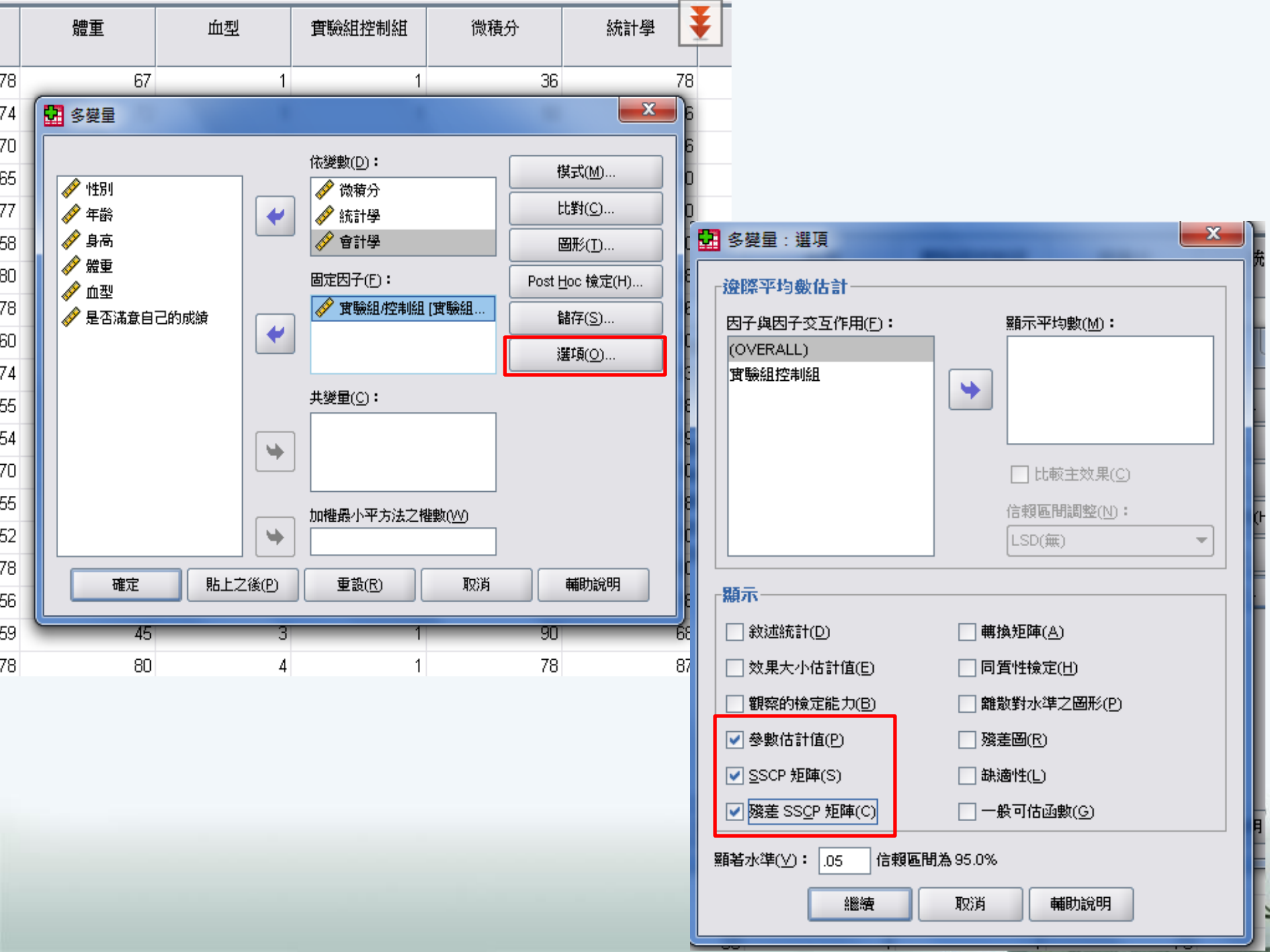

多變量檢定<sup>b</sup>

| 效果     |                         | 數值     | F                  | 假設自由度 | 誤差自由度  | 顯著性  |
|--------|-------------------------|--------|--------------------|-------|--------|------|
| 截距     | Pillai's Trace          | .957   | 342.662ª           | 3.000 | 46.000 | .000 |
|        | Wilks' Lambda 變數選擇<br>法 | .043   | 342.662ª           | 3.000 | 46.000 | .000 |
|        | 多變量顯著性檢定                | 22.347 | 342.662ª           | 3.000 | 46.000 | .000 |
|        | Roy的最大平方根               | 22.347 | 342.662ª           | 3.000 | 46.000 | .000 |
| 實驗維控制維 | Pillai's Trace          | .127   | 2.236ª             | 3.000 | 46.000 | .097 |
|        | Wilks' Lambda 變數選擇<br>法 | .873   | 2.236 <sup>a</sup> | 3.000 | 46.000 | .097 |
|        | 多變量顯著性檢定                | .146   |                    | 3.000 | 46.000 | .097 |
|        | Roy 的最大平方根              | .146   | 2.                 |       | 46.000 | .097 |

\*\* Wilk's Lambda 值為.873, P>.097未達顯著差異,表示就依變數整體而言,

<sup>b.</sup> 實驗組與控制組之間無顯著差異存在,其差異未達.05顯著水準。

| 來源      | 依變數   | 型 Ⅲ 平方和               | df    | 平均平方和      | F       | 顯著性   |
|---------|-------|-----------------------|-------|------------|---------|-------|
| 校正後的棋式  | 微積分   | 217.668ª              | 1     | 217.668    | .547    | .463  |
|         | 統計學   | 2650.668 <sup>b</sup> | 1     | 2650.668   | 6.740   | .012  |
|         | 會計學   | 455.542°              | 1     | 455.542    | 1.148   | .289  |
| 截距      | 微積分   | 225454.388            | 1     | 225454.388 | 566.955 | .000  |
|         | 統計學   | 228605.068            | 1     | 228605.068 | 581.288 | .000  |
|         | 會計學   | 207813.862            | 1     | 207813.862 | 523,503 | .000  |
| 實驗組控制組  | 微積分   | 217.668               | 1     | 217.668    | .547    | .463  |
|         | 統計學   | 2650.668              | 1     | 2650.668   | 6.740   | .012  |
|         | 會計學   | 455.542               | 1     | 455.542    | 1.148   | .289  |
| 誤差      | 微積分   | 19087.612             | 48    | 397.659    |         |       |
|         | 統計學   | 18877.112             | 48    | 393.273    |         |       |
|         | ⇔≘+/₽ | 19054458              | 48    | 206.062    |         | 1     |
| 言兩組學生在「 | 微積分」  | 、「統計學」                | 、「會計學 | 」這三個依變     | 敗之單變量   | 變異數分析 |

受試者間效應項的檢定

這兩組學生在「微積分」、「統計學」、「會計學」這三個依變數之單變量變異數分析, 結果顯示兩組學生在「微積分」& 「會計學」測驗成績方面無顯著差異存在;只在「統計 學」測驗方面有差異F=6.740, P<.05。

| 統訂字 | 21527.780 | 49 |  | E |
|-----|-----------|----|--|---|
| 會計學 | 19510.000 | 49 |  |   |

a. R 平方 = .011 (調過後的 R 平方 = -.009)

#### 參數估計值

|     |            |        |       |        |      | 95%信   | 賴區間    | [ |
|-----|------------|--------|-------|--------|------|--------|--------|---|
| 依變數 | 袋數         | B之估計值  | 標準誤差  | t      | 顯著性  | 下界     | 上界     |   |
| 微積分 | 截距         | 65.115 | 3.911 | 16.650 | .000 | 57.252 | 72.979 |   |
|     | 實驗組控制組=1]  | 4.176  | 5.645 | .740   | .463 | -7.173 | 15.526 |   |
|     | 實驗組控制組=2]  | 0ª     |       |        |      |        |        |   |
| 統計學 | 截距         | 60.385 | 3.889 | 15.526 | .000 | 52.565 | 68.204 | İ |
|     | 實驗組控制組=1]  | 14.574 | 5.614 | 2.596  | .012 | 3.287  | 25.861 |   |
|     | 實驗組控制組=2]  | 0ª     |       |        |      |        |        |   |
| 會計學 | 截距         | 61.500 | 3.907 | 15.739 | .000 | 53.644 | 69.356 | ĺ |
|     | [實驗組控制組=1] | 6.042  | 5.640 | 1.071  | .289 | -5.298 | 17.381 |   |
|     | [實驗組控制組=2] | 0ª     |       | •      | •    |        | -      |   |

a. 由於這個參數重複,所以把它設成零。

Beta值是實驗組減控制組,可看出「微積分」&「會計學」的t值之Sig.均>.05, 未達顯著差異,唯有「統計學」t=2.596(P<.05),t為正值,表示實驗組>控制組, 故實驗組「統計學」優於控制組。

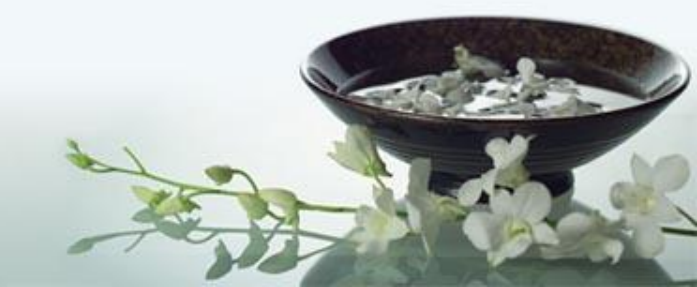